## **Chapter 7**

## Gramene: A Resource for Comparative Analysis of Plants Genomes and Pathways

#### Marcela Karey Tello-Ruiz, Joshua Stein, Sharon Wei, Ken Youens-Clark, Pankaj Jaiswal, and Doreen Ware

#### Abstract

Gramene is an integrated informatics resource for accessing, visualizing, and comparing plant genomes and biological pathways. Originally targeting grasses, Gramene has grown to host annotations for economically important and research model crops, including wheat, potato, tomato, banana, grape, poplar, and *Chlamydomonas*. Its strength derives from the application of a phylogenetic framework for genome comparison and the use of ontologies to integrate structural and functional annotation data. This chapter outlines system requirements for end users and database hosting, data types and basic navigation within Gramene, and provides examples of how to (1) view a phylogenetic tree for a family of transcription factors, (2) explore genetic variation in the orthologues of a gene with a known trait association, and (3) upload, visualize, and privately share end user data into a new genome browser track.

Moreover, this is the first publication describing Gramene's new web interface—intended to provide a simplified portal to the most complete and up-to-date set of plant genome and pathway annotations.

Key words Plant genome, Reference genomes, Comparative genomics, Phylogenetics, Gene homology, Synteny, Genetic variation, Structural variation, Plant pathways

#### 1 Introduction

Gramene (http://www.gramene.org; Fig. 1) is a curated online resource for comparative functional genomics in socioeconomically important crops and research model plant species, currently hosting over 30 completely sequenced plant reference genomes (Table 1; [1-31]). Each plant genome features community-based gene annotations provided by primary sources and enriched with supplemental annotations from cross-referenced sources, functional classification, and comparative phylogenomics analysis performed in-house. Increasing amounts of genetic and structural variation data derived both from data repositories and through collaboration with large-scale resequencing and genotyping initiatives are also available for visualization and analysis (Table 2; [32-40]).

David Edwards (ed.), Plant Bioinformatics: Methods and Protocols, Methods in Molecular Biology, vol. 1374,

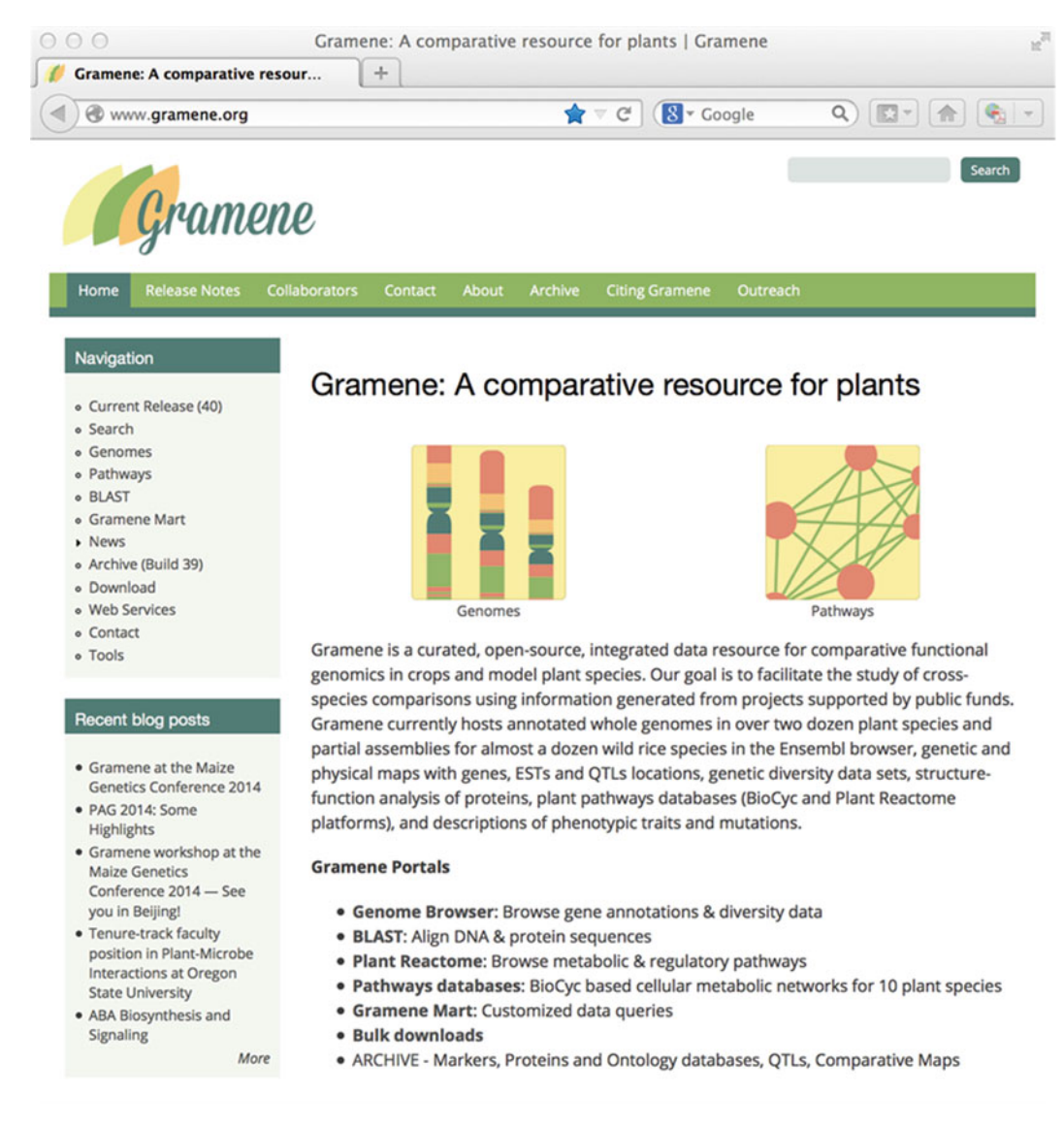

#### Fig. 1 Gramene's homepage

Furthermore, plant pathway databases generated by applying both manual curation and automated methods complement available sequence-based gene annotations. Most advantageous to plant researchers and bioinformaticians is that, by using a core set of consistently applied protocols, Gramene offers a reference resource for basic and translational research in plants.

Gramene is driven by several platform infrastructures or modules that are linked to provide a unified user experience. Its Genome Browser (http://ensembl.gramene.org; Fig. 2) takes advantage of the Ensembl project's infrastructure [41] to provide an interface for exploring genome features, functional ontologies, variation

| Species                                                           | Reference<br>genome status | Assembly/gene space annotation                         | Literature<br>references                                            |
|-------------------------------------------------------------------|----------------------------|--------------------------------------------------------|---------------------------------------------------------------------|
| Aegilops tauschii<br>(goatgrass, wheat<br>D-genome<br>progenitor) | Complete draft             | GCA 000347335.1/2013-12-BGI                            | Jia et al. [1]                                                      |
| Amborella trichopoda                                              | Complete draft             | AMTR1.0 (GCA_000471905.1)/<br>2014-01-AGD              | Amborella Genome<br>Project [2];<br>Chamala et al. [3]              |
| Arabidopsis lyrata                                                | Complete draft             | v.1.0/2008-12-Araly1.0                                 | Hu et al. [ <b>4</b> ]                                              |
| Arabidopsis thaliana                                              | Complete draft             | TAIR10/2010-09-TAIR10                                  | Arabidopsis Genome<br>Initiative [5]                                |
| Brachypodium<br>distachyon                                        | Complete draft             | v1.0/2010-02-Brachy1.2                                 | The International<br>Brachypodium<br>Initiative [6]                 |
| Brassica rapa<br>(Chinese cabbage)                                | Complete draft             | IVFCAASv1/bra_v1.01_SP2010_01                          | Wang et al. [7]                                                     |
| <i>Chlamydomonas</i><br><i>reinhardtii</i> (green<br>algae)       | Complete draft             | v3.1 (GCA_000002595.2)/<br>2007-11-ENA                 | Merchant et al. [8]                                                 |
| Cyanidioschyzon<br>merolae (red algae)                            | Complete draft             | ASM9120v1/2008-11-ENA                                  | Matsuzaki et al. [9]                                                |
| <i>Glycine max</i> (soybean)                                      | Complete draft             | V1.0 (GCA_000004515.1)/<br>JGI-Glyma-1.1               | Schmutz et al. [10]                                                 |
| Hordeum vulgare<br>(barley)                                       | Complete draft             | 030312v2/IBSC 1.0                                      | The International<br>Barley Genome<br>Sequencing<br>Consortium [11] |
| Medicago truncatula                                               | Complete draft             | GCA 000219495.1/<br>2011-11-EnsemblPlants              | Young et al. [12]                                                   |
| Musa acuminata<br>(banana)                                        | Complete draft             | MA1/2012-08-Cirad                                      | D'Hont et al. [13]                                                  |
| Oryza barthii                                                     | Complete draft             | O.barthii_v1 (GCA_000182155.2)/<br>OGE-MAKER           | OGE/OMAP (NSF<br>award #1026200)                                    |
| Oryza brachyantha                                                 | Complete draft             | Oryza brachyantha.v1.4b<br>(GCA_000231095.2)/OGE-MAKER | Chen et al. [14]                                                    |
| Oryza glaberrima                                                  | Complete draft             | AGI1.1/2011-05-AGI                                     | OGE/OMAP (NSF<br>award #1026200)                                    |
| Oryza glumaepatula                                                | Complete draft             | Oryza_glumaepatula_v1.5<br>(GCA_000576495.1)/OGE-MAKER | OGE/OMAP (NSF<br>award #1026200)                                    |

## Table 1Plant reference genome sequences in Gramene build 41 (May 2014)

(continued)

#### Table 1 (continued)

| Species                                      | Reference<br>genome status       | Assembly/gene space annotation                         | Literature<br>references                                                                            |
|----------------------------------------------|----------------------------------|--------------------------------------------------------|----------------------------------------------------------------------------------------------------|
| Oryza meridionalis                           | Complete draft                   | Oryza_meridionalis_v1.3<br>(GCA_000338895.2)/OGE-MAKER | OGE/OMAP (NSF<br>award #1026200)                                                                    |
| Oryza nivara                                 | Complete draft                   | Oryza_nivara_v1.0<br>(GCA_000576065.1)/OGE-MAKER       | OGE/OMAP (NSF<br>award #1026200)                                                                    |
| Oryza punctata                               | Complete draft                   | Oryza_punctata_v1.2<br>(GCA_000573905.1)/OGE-MAKER     | OGE/OMAP (NSF<br>award #1026200)                                                                    |
| Oryza sativa ssp.<br>indica                  | Complete draft                   | ASM465v1<br>(GCA_000004655.2)/2010-07-BGI              | Yu et al. [15]; Zhao<br>et al. [16]                                                                 |
| Oryza sativa ssp.<br>japonica (rice)         | Complete draft                   | IRGSP-1.0/MSU7 (IRGSP-1.0)                             | International Rice<br>Genome<br>Sequencing [17];<br>Kawahara et al.<br>[18]                         |
| Physcomitrella patens<br>(moss)              | Complete draft                   | ASM242v1/2011-03-Phypal.6                              | Rensing et al. [19]                                                                                 |
| Populus trichocarpa<br>(poplar)              | Complete draft                   | JGI 2.0/2010-01-JGI                                    | Tuskan et al. [20]                                                                                  |
| Prunus persica<br>(peach)                    | Complete draft                   | Prupe1_0<br>(GCA_000346465.1)/2013-03                  | Verde et al. [21]                                                                                   |
| Selaginella<br>moellendorffii<br>(spikemoss) | Complete draft                   | v1.0/2011-05-ENA                                       | Banks et al. [22]                                                                                   |
| Setaria italica<br>(foxtail millet)          | Complete draft                   | JGIv2.0/JGIv2.1                                        | Bennetzen et al.<br>[23]; Zhang et al.<br>[24]                                                      |
| Solanum lycopersicum<br>(tomato)             | Complete draft                   | SL2.40/ITAG2.3                                         | Tomato Genome<br>Consortium [25]                                                                    |
| Solanum tuberosum<br>(potato)                | Complete draft                   | 3.0/SolTub 3.0                                         | Potato Genome<br>Sequencing<br>Consortium [26]                                                      |
| Sorghum bicolor                              | Complete draft                   | Sorbi1/2007-12-JGI (Sbi1.4)                            | Paterson et al. [27]                                                                                |
| Triticum aestivum<br>(bread wheat)           | Complete<br>chromosome<br>survey | IWGSP1/MIPS2.1                                         | International Barley<br>Genome<br>Sequencing<br>Consortium et al.<br>[11]; Brenchley<br>et al. [28] |

(continued)

| Table  | 1     |
|--------|-------|
| (conti | nued) |

| Species                                                              | Reference<br>genome status | Assembly/gene space annotation              | Literature<br>references                  |
|----------------------------------------------------------------------|----------------------------|---------------------------------------------|-------------------------------------------|
| <i>Triticum urartu</i><br>(einkorn wheat,<br>A-genome<br>progenitor) | Complete draft             | ASM34745v1 (GCA<br>000347455.1)/2013-04-BGI | Ling et al. [29]                          |
| Vitis vinifera (grape)                                               | Complete draft             | IGGP_12X/2012-07-CRIBI                      | Jaillon et al. [30];<br>Myles et al. [31] |
| Zea mays (corn)                                                      | Complete draft             | B73 RefGen AGPv3/5b+                        | Schnable et al. [31];<br>Wei et al. [31]  |
| Leersia perrieri<br>(chr. 3s)                                        | Partial                    | 454.pools.2012Feb/2012-10-CSHL              | OGE/OMAP (NSF<br>award #1026200)          |
| Oryza granulata<br>(chr. 3s)                                         | Partial                    | 454.pools.2012Feb/2012-10-CSHL              | OGE/OMAP (NSF<br>award #1026200)          |
| Oryza<br>longistaminata<br>(chr. 3s)                                 | Partial                    | OGE.2012Jul/2012-10-CSHL                    | OGE/OMAP (NSF<br>award #1026200)          |
| Oryza minuta BB<br>(chr. 3s)                                         | Partial                    | BAC.Sanger.1.1 (May 2011)/<br>CSHLv3.1      | OGE/OMAP (NSF<br>award #1026200)          |
| Oryza minuta CC<br>(chr. 3s)                                         | Partial                    | BAC.Sanger.1.1 (May 2011)/<br>CSHLv3.1      | OGE/OMAP (NSF<br>award #1026200)          |
| Oryza officinalis<br>(chr. 3s)                                       | Partial                    | BAC.Sanger.1.1 (May 2011)/<br>CSHLv3.1      | OGE/OMAP (NSF<br>award #1026200)          |
| Oryza rufipogon<br>(chr. 3s)                                         | Partial                    | 454.pools.1.1 (Jul 2010)/CSHL               | OGE/OMAP (NSF<br>award #1026200)          |

data, and comparative phylogenomics. Since 2009 Gramene has partnered with the Plants division of Ensembl Genomes [42] to jointly produce this resource, each benefiting from the other's proximity to research communities in the USA and Europe, respectively. This collaboration has also facilitated timely adoption of innovative tools and software updates that accompany frequent version releases by the Ensembl project [41].

Since the last edition of this volume in 2007 [43], Gramene has also become a portal for pathway databases developed and curated internally or mirrored from external sources. Two pathway platforms are currently supported: (1) Gramene's Pathway Tools (http://pathway.gramene.org; Fig. 3) to emphasize the annotation of metabolic and transport pathways [44–46], and (2) Plant Reactome (http://plantreactome.gramene.org; Fig. 4) to facilitate the annotation of metabolic and regulatory pathways. The Pathway Tools

| Species                     | Variants                 | Source                                                                                             | Studies                                                                              |
|-----------------------------|--------------------------|----------------------------------------------------------------------------------------------------|--------------------------------------------------------------------------------------|
| Arabidopsis thaliana        | 14,234,197<br>SV: 13,667 | 250K SNPs×1179 accessions<br>1001 genomes project: 411<br>resequenced accessions                   | Atwell et al. [32]                                                                   |
| Brachypodium<br>distachyon  | 327,988                  | 394K SNPs×3 accessions of<br>Brachypodium sylvaticum                                               | Fox et al. [33]                                                                      |
| Oryza glaberrima            | 7,704,409                | Resequenced 20 accessions & 19<br>accessions of its wild progenitor<br>( <i>Oryza barthii</i> )    | OGE/OMAP (NSF<br>award #1026200)                                                     |
| Oryza sativa ssp.           | 3,332,525                | 160K SNPs×20 accessions                                                                            | McNally et al. [34]                                                                  |
| japonica                    |                          | 1311 SNPs×395 accessions<br>~4 M BGI Japonica vs. Indica SNPs                                      | Zhao et al. [35]<br>Yu et al. [36]<br>NCBI dbSNP<br>OGE/OMAP (NSF<br>award #1026200) |
| Oryza sativa ssp.<br>indica | 4,747,883                | ~4 M BGI Japonica vs Indica SNPs                                                                   | Yu et al. [36]<br>NCBI dbSNP<br>OGE/OMAP (NSF<br>award #1026200)                     |
| Sorghum bicolor             | 257,153<br>SV: 64,507    | 265K SNPs×336 SAP lines<br>Structural variants from Database of<br>Genomic Variants archive (dGVA) | Morris et al. [37]<br>Zheng et al. [38]                                              |
| Vitis vinifera              | 457,404                  | Resequencing USDA germplasm collection                                                             | Myles et al. [31]                                                                    |
| Zea mays                    | 50,719,843               | HapMap1: NAM founder lines<br>HapMap2: 103 pre-domesticated &<br>domesticated lines                | Gore et al. [39]<br>Chia et al. [40]                                                 |

 Table 2

 Genetic and structural variation data in Gramene build 41 (May 2014)

platform [47] supports the implementation of pathway databases in the BioCyc collection [48] to which Gramene has contributed MaizeCyc [45], RiceCyc [44], SorghumCyc [46], and BrachyCyc [46]. In addition, this resource mirrors six databases for *Arabidopsis* (AraCyc [49]), medicago (MedicCyc [50]), poplar (PoplarCyc [51]), potato (PotatoCyc [52]), coffee (CoffeaCyc [52]), and tomato (LycoCyc [52]), as well as the MetaCyc [48] and PlantCyc [51] reference databases (Fig. 3). The Plant Reactome is based on the Reactome data model and visualization platform [53]. It currently hosts manually curated rice and *Arabidopsis* pathways, and gene homology-driven inferred pathway projections for the maize and *Arabidopsis thaliana* reference genomes. It will continue to grow with the addition of data for new species and broader coverage of molecular interactions.

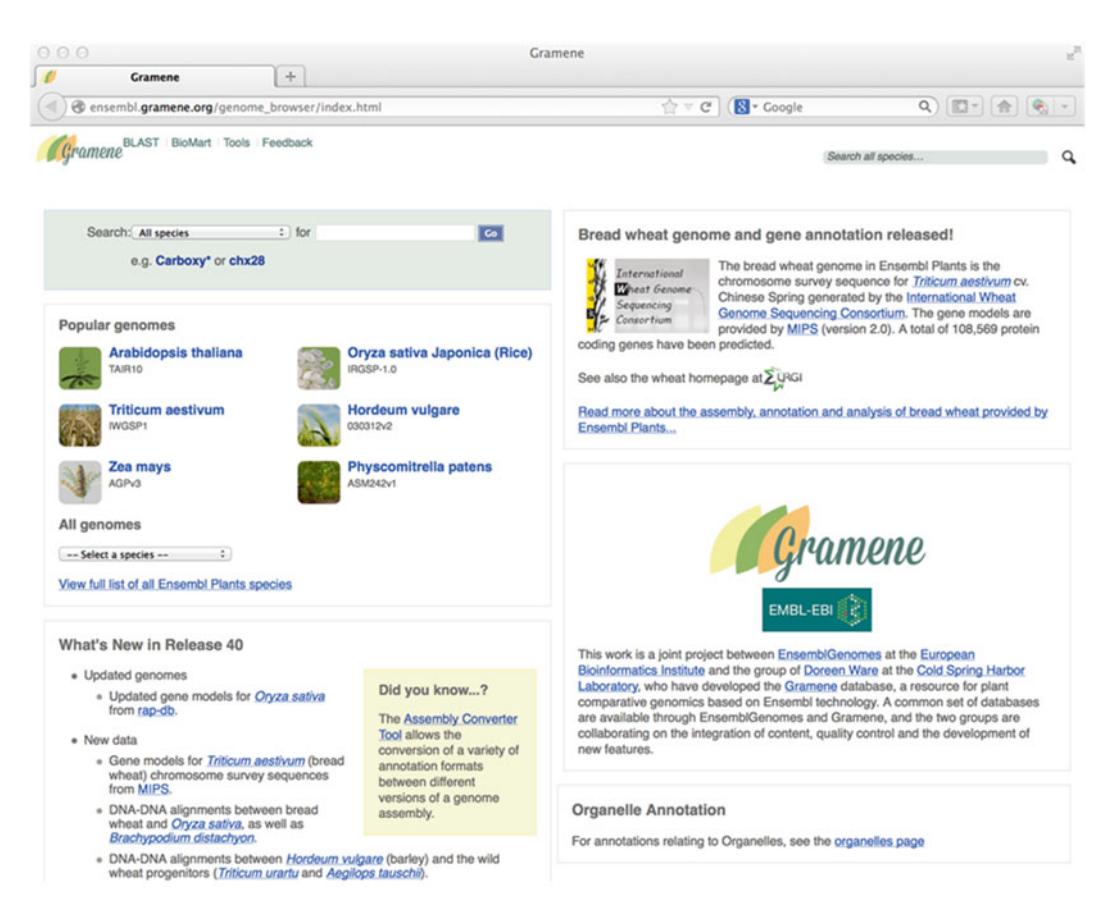

Fig. 2 Gramene Ensembl Genome Browser homepage (Ensembl software v75)

The Genomes and Pathway modules enable species-specific and cross-species data downloads for discrete region(s), gene(s) or gene feature(s) via the Genome Browser, and pathway-centered downloads via the Pathways portal and Plant Reactome. In addition, project data is available for customizable downloads from the GrameneMart utility (http://ensembl.gramene.org/Tools/Blast?db=core [54]), nucleotide and protein sequence alignments via BLAST (http://ensembl. gramene.org/Tools/Blast?db=core), bulk downloads via file transfer protocol (FTP) at Gramene (ftp://ftp.gramene.org/pub/gramene and Ensembl Genomes (http://ensembl.gramene.org/info/website/ftp/index.html), and programmatic access via Ensembl's REST application programming interface (API) and public MySQL (http:// www.gramene.org/web-services [55]). Since March 2013, the website, database, and its contents are being updated quarterly and updates can be followed from the Gramene news portal (http://www. gramene.org/blog) and by browsing the site's release notes (http:// www.gramene.org/release-notes).

This chapter summarizes updates to the Gramene website and database since reported in the last edition of this volume [43].

#### 148 Marcela Karey Tello-Ruiz et al.

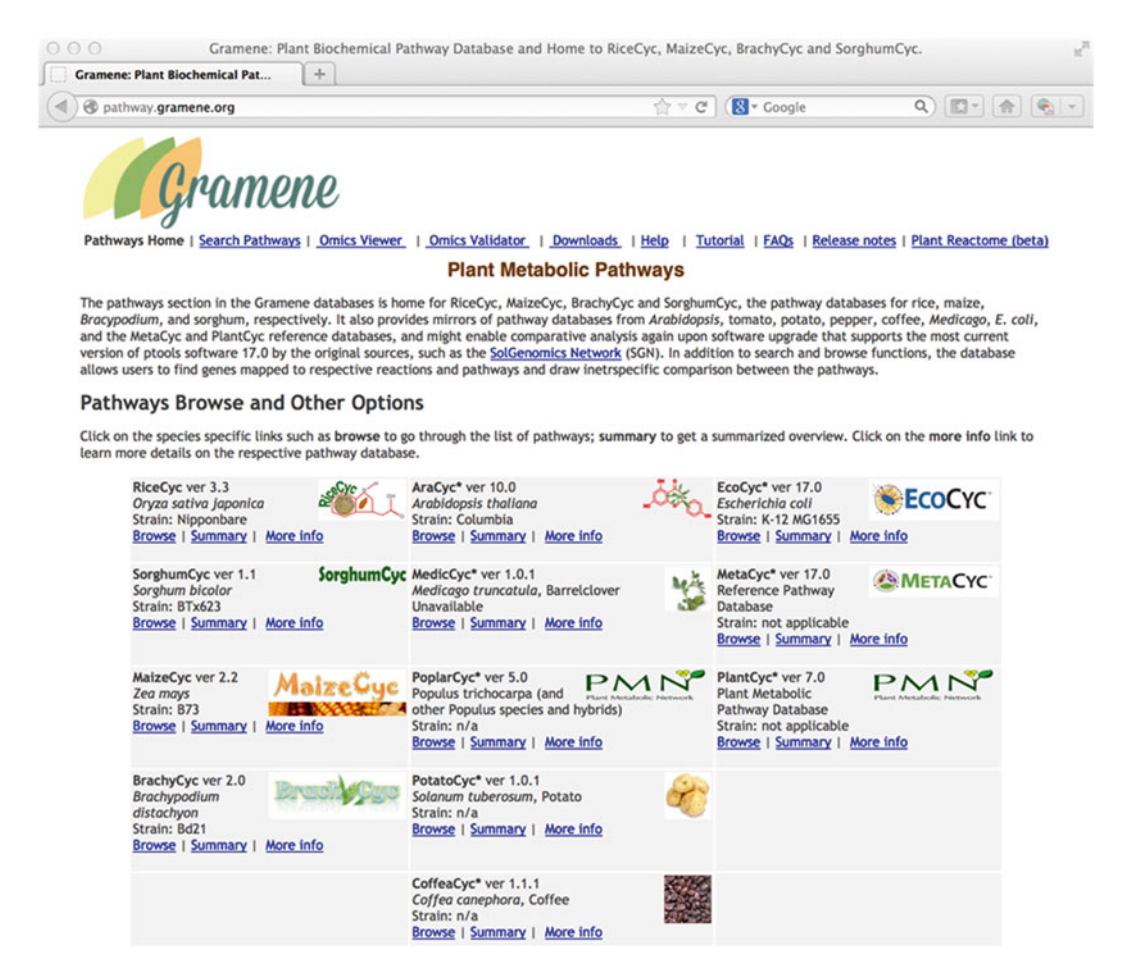

Fig. 3 Gramene's BioCyc pathways homepage. http://pathway.gramene.org

#### 2 Materials

A computer with internet access and a standard web browser such 2.1 Hardware and Software as Mozilla/Firefox, Internet Explorer, Chrome, or Safari. Requirements for Users 2.2 Gramene System Gramene is a web-based application that allows users to search and **Components** view biological data, making use where appropriate of graphics viewers such as the Ensembl genome browser or the Pathway Tools Omics viewer. Data is maintained in distinct relational databases (MySQL), and users connect to the site using a standard web browser. User queries for static (HTML) and dynamic content are negotiated by the Apache web server via the Solr search platform and a middleware layer written in Perl. Bulk downloads of data are provided through FTP sites at Gramene and Ensembl Genomes.

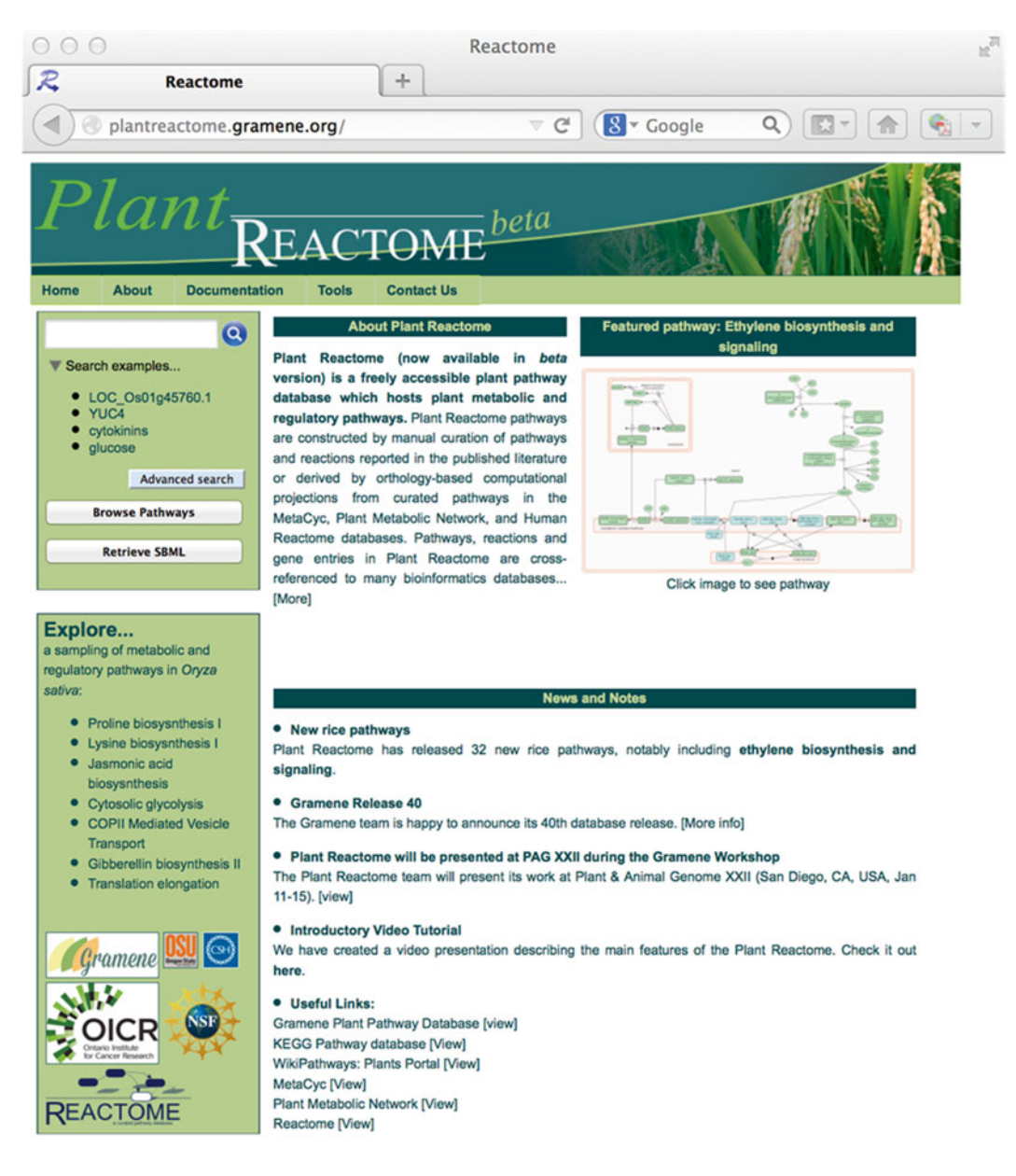

Fig. 4 Gramene's Plant Reactome homepage. http://plantreactome.gramene.org

# 2.3 Local Installation of Gramene The minimum hardware configuration required for a local installation of Gramene consists of a desktop or server with a multicore CPU, 4GB of memory, and 500GB of disk space. Installation inside a virtual machine is possible. A recent distribution of Linux is required, such as Redhat/CentOS 6 or Ubuntu 12.x. Software packages required include Apache web server (*see* Note 1), Perl, PHP, MySQL, OpenJava, Drupal, and Apache Solr. Many of these can be installed via the distribution package management system

(yum, apt-get). Solr can be downloaded from the Apache Solr website. For specific installation instructions, contact Gramene developers at feedback@gramene.org.

#### 3 Methods

3.1 Basic Navigation of the Gramene Website Gramene is powered by multiple modular platforms. The main entry point for the system is through the front web homepage (http:// www.gramene.org; Fig. 1). Every Gramene page contains the main navigation bar and module-specific navigation bars if applicable, a simple search form that can be refined to interrogate the different data modules, a link to the homepage and another to our Contact page. The main navigation bars are found at the top and left side of each Gramene content page and constitute the main entry point to the search module (Search), genome browser (Genomes), pathway databases (Pathways), bulk data sets (Download), information about the project (About) and its collaborators (Collaborators), outreach events and educational materials (Outreach), and legacy data and resources (Archive). The Contact link is set up to provide the user a feedback page where the URL from the page that the user was viewing at the time of the response is automatically included in the message. The interfaces within Gramene are interactive, providing the user with links to external reference databases as well as links to internal modules within Gramene.

**3.2 Example Uses** Within the constraints of this chapter, it would not be possible to go through all of the Gramene interfaces. Instead, these examples provide sample queries and walk through using Gramene to obtain information and facilitate genomic research. These and additional examples focused on comparative analysis of plant metabolic and regulatory pathways as well as plant gene expression analysis are available from Gramene's Outreach page (www.gramene.org/outreach). Herein we will only demonstrate one of many possible ways to explore the Gramene website to address a given query and encourage users to discover other ingenious ways to solve them.

Exercise 1. View a phylogenetic tree for a family of transcription factors

In this exercise, we will navigate a phylogenetic tree for plant genes in the TCP family of transcription factors centered on the maize gene tb1 (teosinte branched 1 [56]). We will then generate a list of homologues (i.e., orthologues and paralogues) for this gene, highlight species-specific homologues with particular Gene Ontology (GO) annotations in the tree, and download images and tables with the results. On the Gramene homepage, type "tb1" in the search box on the top of the page. Once the results appear, narrow your target by specifying "*Zea mays*" under Species. The resulting link will conduct you to the maize tb1 gene page of the Ensembl genome

| a                                                                                                    |                                                                                         |                                                                                    |                                                                                      |                                                                                         |                                                                                                    |                                                                                                    |                                                                  |
|----------------------------------------------------------------------------------------------------|-----------------------------------------------------------------------------------------|------------------------------------------------------------------------------------|--------------------------------------------------------------------------------------|-----------------------------------------------------------------------------------------|----------------------------------------------------------------------------------------------------|----------------------------------------------------------------------------------------------------|------------------------------------------------------------------|
| 000 <i>e</i> Zea mays -                                                                                                    | Ensembl Geno ×                                                                          | +                                                                                  |                                                                                      |                                                                                         |                                                                                                    |                                                                                                    |                                                                  |
| ensembl.gramene.d                                                                                                    | org/Zea_mays/                                                                           |                                                                                    |                                                                                      |                                                                                         | v C Search                                                                                                    | ) 会自 🛛 合 🦂 🖣                                                                                                    | @ • @                                                            |
| Gramene BLAST BOMM                                                                                                    | Tools Downloads                                                                         | Help Feedback Upk                                                                  | oedData                                                                              |                                                                                         |                                                                                                    | Search Zea mays                                                                                                    | LoginRegi                                                        |
| Zea mays                                                                                                    |                                                                                         |                                                                                    |                                                                                      |                                                                                         |                                                                                                    |                                                                                                    |                                                                  |
| Data Source Maize                                                                                                    | Sequence.org   Taxon                                                                    | omy ID 4577                                                                        |                                                                                      |                                                                                         |                                                                                                    |                                                                                                    |                                                                  |
| Search Zea mays<br>e.g. bt1 or 1:8001-18000 or Car                                                                                  | boxypeptidase                                                                           | Go                                                                                 |                                                                                      |                                                                                         |                                                                                                    |                                                                                                    |                                                                  |
| About Zes mays                                                                                                    |                                                                                         |                                                                                    |                                                                                      |                                                                                         |                                                                                                    |                                                                                                    |                                                                  |
| Zea mays (maize) has the high<br>from wild teosinte in Central Ar<br>a large genome of of about 2.4<br>() More information and stat | hest world-wide produx<br>merica and its cultivati<br>§ gigabases with a hap<br>tistics | tion of all grain crops, yie<br>on spread throughout the<br>iloid chromosome numbe | elding 875 million tonnes i<br>Americas by Pre-Columb<br>r of 10 (Schnable et al, 20 | n 2012 (http://faostat.fao<br>ian civilizations. In additi<br>09; Zhang et al, 2009). I | org). Although a food staple in many regions<br>no to its economic value, maize is an importan<br>faize is distinguished from other grasses in the | of the workl, most is used for animal feed and ethanol fuel. M<br>t model organism for studies in plant genetics, physiology, an<br>at its genome arose from an ancient latraploidy event unique t                                                                                                    | aize was domesticate<br>d development. It has<br>to its lineage. |
| Genome assembly: AG                                                                                                    | Pv3                                                                                     |                                                                                    |                                                                                      |                                                                                         | Gene annotation                                                                                                    |                                                                                                    |                                                                  |
| More information and stat                                                                                                    | tistics                                                                                 |                                                                                    |                                                                                      |                                                                                         | What can I find? Protein-coding and non                                                                                                    | -coding genes, splice variants, cDNA and protein sequences,                                                                                                    | ABU F-box                                                        |
| Download DNA sequence                                                                                                    | (FASTA)                                                                                 |                                                                                    |                                                                                      | View karyotype                                                                          | non-coding RNAs.                                                                                                    |                                                                                                    | Example gene                                                     |
| S Convert your data to AGE                                                                                                    | v3 coordinates                                                                          |                                                                                    |                                                                                      |                                                                                         | P Download genes, cDNAs, ncRNA, p                                                                                                    | roteins - FASTA - GFF3                                                                                                    |                                                                  |
| Display your data in Ense                                                                                                    | mbi Plants                                                                              |                                                                                    |                                                                                      |                                                                                         | S Update your old Ensembl IDs                                                                                                    |                                                                                                    | - <b>~</b>                                                       |
|                                                                                                    |                                                                                         |                                                                                    |                                                                                      | Example region                                                                          |                                                                                                    |                                                                                                    | Example<br>transcript                                            |
| Comparative genomics                                                                                                    |                                                                                         |                                                                                    |                                                                                      | - 8                                                                                     |                                                                                                    |                                                                                                    |                                                                  |
| What can I find? Homologues                                                                                                    | s, gene trees, and who                                                                  | le genome alignments ac                                                            | ross multiple species.                                                               | -[-#                                                                                    | variation                                                                                                    |                                                                                                    | ATCGAGCT                                                         |
| More about comparative a                                                                                                    | analyses                                                                                |                                                                                    |                                                                                      | Example gene                                                                            | More about variation in Zea mays                                                                                                    | £.                                                                                                    | ATCGAGAT                                                         |
| Download alignments (EN                                                                                                    | NF)                                                                                     |                                                                                    |                                                                                      | tree                                                                                    | More about variation in Ensembl Pla                                                                                                    | nts                                                                                                    | Example variar                                                   |
| Genomic alignments [21]                                                                                                    | [Show=]                                                                                 |                                                                                    |                                                                                      |                                                                                         | Download all variants - GVF - VCF -                                                                                                    | VEP                                                                                                    |                                                                  |
| Syntemes [21] (Show+1                                                                                                    |                                                                                         |                                                                                    |                                                                                      |                                                                                         | % Variant Effect Predictor                                                                                                    | D                                                                                                    |                                                                  |
| Regulation                                                                                                    |                                                                                         |                                                                                    |                                                                                      |                                                                                         |                                                                                                    |                                                                                                    |                                                                  |
| What can I find? Microarray a                                                                                                    | innotations.                                                                            |                                                                                    |                                                                                      |                                                                                         | Links                                                                                                    |                                                                                                    |                                                                  |
| More about regulation in 2                                                                                                    | Zea mays                                                                                |                                                                                    |                                                                                      |                                                                                         | MaizeSequence.org FTP site     MaizeGDB - Look here for BelGen v                                                                                   | 2 on the constric canoma himsear                                                                                                    |                                                                  |
| C C Ensembl G                                                                                                    | enomes: Zéa m ×                                                                         | <u>\</u> +                                                                         |                                                                                      |                                                                                         |                                                                                                    |                                                                                                    |                                                                  |
| () @ ensembl.gramene.o                                                                                                    | org/Zea_mays/Loca                                                                       | tion/View?db=core;g                                                                | AC233950.1_FG002;                                                                    | r=1:265811311-265                                                                       | 813C 🗵 C <sup>e</sup> Search                                                                                                    | ) ☆ 自 ◎ ☆ ∢ €                                                                                                    | @ • @                                                            |
| Cramene BLAST BioMart                                                                                                    | Tools Downloads                                                                         | Help Feedback Upl                                                                  | oodData                                                                              |                                                                                         |                                                                                                    | Search Zea mays                                                                                                    | Login/Regi                                                       |
| a mays * Location: 1:265.81                                                                                                    | 1,011-265,810,044 *                                                                     | Gene: TB1 Transcript:                                                              | TB1                                                                                  |                                                                                         |                                                                                                    |                                                                                                    |                                                                  |
| cation-based displays<br>Whole genome                                                                                               | Chromoson                                                                               | ne 1: 265,811,31                                                                   | 1-265,813,044                                                                        |                                                                                         |                                                                                                    |                                                                                                    |                                                                  |
| Chromosome summary<br>Region overview                                                                                               | 0<00                                                                                    |                                                                                    |                                                                                      |                                                                                         |                                                                                                    |                                                                                                    |                                                                  |
| Comparative Genomics                                                                                                    | diromosome 1                                                                            | 0                                                                                  | cig 10 - cig 14                                                                      |                                                                                         | ng 28 ang 28 ang 20 ang 20 ang 20 ang 20 ang 20 ang 20 ang 20 ang 20 ang 20 ang 20 ang 20 ang 20 ang 20 ang 20                                     | cigi41 cigi44 cigi46 cigi46 [][1]55                                                                                                    |                                                                  |
| - Alignments (image)<br>- Alignments (text)<br>- Basico Comparison                                                                  | Region in de                                                                            | etail                                                                              |                                                                                      |                                                                                         |                                                                                                    |                                                                                                    |                                                                  |
| - Synteny<br>Genetic Variation                                                                                                    |                                                                                         |                                                                                    |                                                                                      |                                                                                         |                                                                                                    |                                                                                                    | and alerth on The                                                |
| <ul> <li>Resequencing</li> <li>Linkage Data</li> </ul>                                                                              | V N D W D                                                                               | 13 P                                                                               | 505 THE 20 MG                                                                        | 588.45.05                                                                               | 20 MD                                                                                                    |                                                                                                    | - Forward strand                                                 |
| Markers<br>Other genome browsers                                                                                                    | Chromosome bands                                                                        |                                                                                    |                                                                                      | ay                                                                                      | 8                                                                                                    |                                                                                                    |                                                                  |
| - Phytozome                                                                                                    | Gramene gene                                                                            | A2M20002400 5 <0                                                                   | PM.2420346263 0PM.2420                                                               | 453296 > GHM/2M/2G143160 >                                                              | < (1494/14/2001/5355 1181/34 < C44                                                                                                    | M2N210704032 08 > < GHM2N8G818030 GHM2N21088856 > < AC23                                                                                                    | 0123.2 /9000 < AC23371                                           |
| Conngure this page                                                                                                    |                                                                                         | 225 < 07402000118003 <1<br>GRM2M50810275<br>374020120003987 >                      | < GRM2M2G40002 GRM2M<br>GRM2M2G400082 GRM2M<br>GRM2M2G042133 > GRM2M                 | 20153476 > GPM2502<br>20153476 > < GP                                                   | 014/0325 0P0020400224 5<br>IM2020002048                                                                                                    | CPM/20000000 > < CPM/20000000 < CPM/20000000 < CPM/20000000 < CPM/20000000 < CPM/20000000 < CPM/200000000 < CPM/200000000 < CPM/200000000 < CPM/2000000000 < CPM/2000000000 < CPM/2000000000 < CPM/2000000000 < CPM/2000000000 < CPM/2000000000 < CPM/2000000000 < CPM/2000000000 < CPM/2000000000 < CPM/2000000000 < CPM/20000000000 < CPM/20000000000000 < CPM/2000000000000000000000000000000000000 | 40005 A0230452 / G0<br>C2000232 / FG002 < GH<br>802232 / FG004   |
| Add your data                                                                                                    |                                                                                         | < AC217401.3_F<br>< AC217401.3_F                                                   | 9001<br>9002                                                                         |                                                                                         |                                                                                                    |                                                                                                    | < 0/9/2002/2002/01<br>< AC200220.2_FG004<br>< 0/9/20/508         |
| Share this case                                                                                                    | 1                                                                                       | < AC2114013                                                                        | 595 582095                                                                           | 265.45.95                                                                               | 245.43.05 256.83.05 2                                                                                                    | 96-33 M5 \$16.25 U5 \$16.43 M5 \$16                                                                                                    | GHM2M3G7C                                                        |
| Bookmark this name                                                                                                    | Gene Legend                                                                             | protein coding                                                                     |                                                                                      |                                                                                         |                                                                                                    |                                                                                                    |                                                                  |
| Gramene is produced in                                                                                                    | Location: 1.2658                                                                        | 11311-265813044                                                                    | Gene:                                                                                |                                                                                         | 64                                                                                                    | (e) (e) (e) (e) (e) (e) (e) (e) (e) (e)                                                                                                    |                                                                  |
| collaboration with Ensembl<br>Plants                                                                                                | 0.4<00                                                                                  | 9. Th                                                                              |                                                                                      |                                                                                         |                                                                                                    | Dr                                                                                                    | ag/Select: ++ 👔                                                  |
|                                                                                                    |                                                                                         |                                                                                    |                                                                                      |                                                                                         | 2 08 10                                                                                                    |                                                                                                    | Forward strand                                                   |
|                                                                                                    | Chromosome band<br>dDNA                                                                 | 8                                                                                  | 10,8                                                                                 | 1.1.4.1 (1.1.100)                                                                       | ch256                                                                                                    | ANIAN ANIAN ANIAN ANIAN ANIA                                                                                                    |                                                                  |
|                                                                                                    | EST Ouster (Maize<br>MAKER-P genes                                                      | MAKER-P genes                                                                      |                                                                                      |                                                                                         |                                                                                                    |                                                                                                    |                                                                  |
|                                                                                                    | Gramene gene                                                                            | AC2339                                                                             | 50.1_PGT002                                                                          |                                                                                         |                                                                                                    |                                                                                                    | -                                                                |
|                                                                                                    | Contigs                                                                                 | protein i                                                                          | coding                                                                               |                                                                                         | &233950.2-Contig54 >                                                                                                    |                                                                                                    |                                                                  |
|                                                                                                    | 9 SGC                                                                                   | 265.811.200                                                                        | 265.811.400 345.8                                                                    | 265,811 800                                                                             | 265.812.000 265.812.200                                                                                                    | 265.812.400 265.812.600 265.812.400 265.81                                                                                                    | A13.000 No                                                       |
|                                                                                                    | Gene Legend                                                                             | Reverse strand                                                                     | 200,8                                                                                |                                                                                         | 2.08 kb                                                                                                    |                                                                                                    |                                                                  |
|                                                                                                    |                                                                                         | protein coding                                                                     |                                                                                      |                                                                                         |                                                                                                    |                                                                                                    |                                                                  |
|                                                                                                    | 0.0 < 0.0                                                                               | 🔁 🗒                                                                                | rension 80.6 (AGPv3) Chromos                                                         | ome 1: 265,011,311 - 265,0                                                              | 23,044                                                                                                    |                                                                                                    |                                                                  |
|                                                                                                    | Gramene release 46                                                                      | - June 2015 © EBI                                                                  |                                                                                      |                                                                                         |                                                                                                    | About Gramene   About EnsembliGen                                                                                                    | omes I Contact Us I Hel                                          |

Fig. 5 Gramene Ensembl genome browser pages: (a) Species and (b) Location (e.g., maize *tb1* gene)

| -                                                                                  |                                                                                                    |                                                                                                    |                                                          |                                                                                                    |               |
|------------------------------------------------------------------------------------|----------------------------------------------------------------------------------------------------|----------------------------------------------------------------------------------------------------|----------------------------------------------------------|----------------------------------------------------------------------------------------------------|---------------|
| ct Ensembli Ge                                                                     | nomes: Zea m_ × _+                                                                                                    |                                                                                                    |                                                          |                                                                                                    | 1             |
| (-) @ ensembl.gramene.o                                                            | rg/Zea_mays/Gene/Summary?h                                                                                                    | db=core;g=AC233950.1_FG002;r=1:265811311-2                                                                                                    | 65813 - C (@Search                                       | 2010日日本4名1.61.                                                                                                    | 0 =           |
| Contene mast mener                                                                 | Toola Downloads Help Feet                                                                                                    | Back Uptor/Date                                                                                                    |                                                          | Illeanch Zea mays                                                                                                    | ogin/Register |
| les mays * Locators 1 205.811.                                                     | 211-285,812,044 Gene: TB1 To                                                                                                    | mergit TB1                                                                                                    |                                                          |                                                                                                    |               |
| ene-based displays<br>Summary                                                      | Gene: TB1 AC233950.1_                                                                                                    | FG002                                                                                                    |                                                          |                                                                                                    |               |
| Splice variants<br>Transcript comparison                                           | Description                                                                                                    | Transcription factor TEOSINTE BRANCHED 1 (Source                                                                                                    | a:UniProtK&/Swise-Prot.Acc.Q63W(2)                       |                                                                                                    |               |
| Supporting evidence<br>Gene alleles                                                | Location                                                                                                    | Chromosome 1: 265,811,311-265,813,014 forward str                                                                                                    | ind.                                                     |                                                                                                    |               |
| Secondary Structure                                                                | About this gene<br>Transcripts                                                                                                    | This gave has 1 transcript (splice variant), 67 ortholog<br>anti-spectra spectra | ues and 17 panalogues.                                   |                                                                                                    |               |
| External reterences<br>Regulation                                                  |                                                                                                    | Hild Halloopt wow                                                                                                    |                                                          |                                                                                                    |               |
| GO: biological process                                                             | Showfride columns (1 hidden)                                                                                                    | l Piter                                                                                                    | 10 I                                                     |                                                                                                    |               |
| GO: cellular component                                                             | TB1 AC233950.1_FGT002                                                                                                    | 1734 375as Protein coding ADA060CCXX0 Q93WY                                                                                                    | Plags 1                                                  |                                                                                                    |               |
| - Genomic alignments                                                               | Summary                                                                                                    |                                                                                                    |                                                          |                                                                                                    |               |
| Gene gain/loss tree                                                                | New                                                                                                    |                                                                                                    |                                                          |                                                                                                    |               |
| Paralogues                                                                         | UniProtKB                                                                                                    | This gene has proteins that correspond to the following                                                                                                    | UniProtKB identifiers: Q83W12                            |                                                                                                    |               |
| Gene Tree<br>Orthologues                                                           | Gene type                                                                                                    | Protein coding                                                                                                    |                                                          |                                                                                                    |               |
| Phonotype<br>Genetic Variation                                                     | Annotation Method                                                                                                    | Gene annotation by Gramene through an automated, i                                                                                                    | evidence-based method                                    |                                                                                                    |               |
| Variation table     Diructural variation                                           | Go to Region in De                                                                                                    | stall for more tracks and navigation options (e.g. zoom                                                                                                    | ing)                                                     |                                                                                                    |               |
| - Variation image<br>External data                                                 | 0.842.9                                                                                                    |                                                                                                    |                                                          |                                                                                                    |               |
| Gene expression     Personal annotation                                            |                                                                                                    |                                                                                                    | -21,73 49                                                | an analan - San analan - San analan - San analan - San analan - San analan - San analan - San analan - San anal                                                                                                    |               |
| D History<br>Gene history                                                          | Grameter anne.                                                                                                    |                                                                                                    | HE -                                                     |                                                                                                    |               |
| Configure this page                                                                | Contigs<br>HeatTap2                                                                                                    |                                                                                                    | ACLINICO 2 Configite =                                   |                                                                                                    |               |
| Add your data                                                                      | Parama_22/985 Parama_2 7/201                                                                                                    |                                                                                                    |                                                          | A CONTRACTOR OF A CONTRACTOR OF A CONTRACTOR O |               |
| Export data                                                                        | 543. BOR                                                                                                    | 5 50.000 50.000 50.000                                                                                                    | 347.40.946 347.40.946 3                                  | 51.50-PG 201.510-151.50PG 201.50PG 201.50PG                                                                                                    | 0.946         |
| Share this page                                                                    | Vielation Legend. Mozenne i                                                                                                    | ariant 🗰 1                                                                                                    | nonymous variant                                         | 2 prime VTR variant                                                                                                    | _             |
| Dookmark this page                                                                 | Game Legend Budget Contract                                                                                                    |                                                                                                    | an out of the part of the                                | and the state of the state of t |               |
| collaboration with Ensemble                                                        | protein co                                                                                                    | deg                                                                                                    |                                                          |                                                                                                    |               |
|                                                                                    | O Configuring the display                                                                                                    |                                                                                                    |                                                          |                                                                                                    |               |
|                                                                                    | Tp: use the 'Configure this p                                                                                                    | age" link on the left to show additional data in this region.                                                                                                    |                                                          |                                                                                                    |               |
|                                                                                    | Gramere release 46 - June 2015 0 P                                                                                                    | EM .                                                                                                    |                                                          | About Gramene   About EnsembliGenomes   Contac                                                                                                    | t Us I Help   |
|                                                                                    |                                                                                                    |                                                                                                    |                                                          |                                                                                                    |               |
|                                                                                    |                                                                                                    |                                                                                                    |                                                          |                                                                                                    |               |
| C Ensembl Ge                                                                       | nomes: Zea m × +                                                                                                    |                                                                                                    |                                                          |                                                                                                    | 10            |
| () @ ensembl.gramene.o                                                             | rg/Zea_mays/Transcript/Suppr                                                                                                    | srtingEvidence?db=core.g=AC233950.1_FG002_r=                                                                                                    | 1.2658 - C C Search                                      | ☆白田舎水発・●・                                                                                                    | . =           |
| -                                                                                  |                                                                                                    |                                                                                                    |                                                          |                                                                                                    | .ogin/Negater |
| GPANERSE BLAST BioMart                                                             | Tools Downloads Halp Feed                                                                                                    | deck UploedDate                                                                                                    |                                                          | Search Zee mayn                                                                                                    | 9             |
| a mays * Location: 1265.811.<br>Inscript-based displays                            | 311-205,813,244 Gene T81 (The                                                                                                    | Rearry TET.                                                                                                    |                                                          |                                                                                                    |               |
| Summary<br>Supporting evidence                                                     | Transcript: TB1 Ac233                                                                                                    | 650.1_FGT002                                                                                                    |                                                          |                                                                                                    |               |
| Sequence<br>Exona                                                                  | Description                                                                                                    | Transcription factor TEOSINTE BRANCHED 1 (Source                                                                                                    | UniProtR3/Swiss-Prot_Acc:Q93W12]                         |                                                                                                    |               |
| - cONA<br>Protein                                                                  | About this transcript                                                                                                    | Chromosome 1: 285,811,211-285,813,044 torward stru<br>This transcript has 1 expt, is annotated with 15 domai                                                                                                    | ind.<br>Ins and features, is associated with 19 variatio | ns and maps to 1 pigo probe.                                                                                                    |               |
| External References<br>- General identifiers                                       | Gene                                                                                                    | This transcript is a product of gene AC233950.1 FGO                                                                                                    | 2 Hide transcript table                                  |                                                                                                    |               |
| Oligo probes<br>Ontology                                                           | Showhite columns (1 hidden)                                                                                                    | - Fire                                                                                                    | - B                                                      |                                                                                                    |               |
| <ul> <li>GO: biological process (5)</li> <li>GO: molecular function (1)</li> </ul> | Name : Transcript ID                                                                                                    | bp Protein Biotype UniProt                                                                                                    | Flags                                                    |                                                                                                    |               |
| - GO: cellular component (1)<br>Genetic Variation                                  | TB1 AC233950.1_FGT002                                                                                                    | 1734 376as Protein coding ADA060CXXX Q53W5                                                                                                    | 2                                                        |                                                                                                    |               |
| - Variation table<br>- Variation image                                             | Supporting evidence                                                                                                    |                                                                                                    |                                                          |                                                                                                    |               |
| <ul> <li>Population comparison</li> <li>Comparison image</li> </ul>                | 0<00                                                                                                    |                                                                                                    |                                                          |                                                                                                    |               |
| Protein summary                                                                    | Gramene gene                                                                                                    |                                                                                                    |                                                          |                                                                                                    | -             |
| - Variations                                                                       | Transcript support                                                                                                    |                                                                                                    |                                                          |                                                                                                    |               |
| External data                                                                      | 4.5 7089 134F415072_1<br>4.5 7064.134F415037_1                                                                                                    |                                                                                                    |                                                          |                                                                                                    |               |
| D History<br>Transcript history                                                    | 4.17094.1347415079_1<br>k17125.13474150.20_1                                                                                                    |                                                                                                    |                                                          |                                                                                                    |               |
| Protein history                                                                    | L17110.1047415106_1                                                                                                    |                                                                                                    |                                                          |                                                                                                    |               |
| Configure this page                                                                | 117113.1147415110_1<br>617140.1147415145_1                                                                                                    |                                                                                                    |                                                          |                                                                                                    |               |
| Add your data                                                                      | L17083.5347415043_1<br>L17132.53474150.01_1                                                                                                    |                                                                                                    |                                                          |                                                                                                    |               |
| Export data                                                                        | k170881]AP41507[_1<br>k17082.5]AP415092_1                                                                                                    |                                                                                                    |                                                          |                                                                                                    |               |
| Share this page                                                                    | L17544.5347455550_1                                                                                                    |                                                                                                    |                                                          |                                                                                                    |               |
| Bookmark Ivis page                                                                 | L17040.134F415032_1<br>L170F9.134F415057_1                                                                                                    |                                                                                                    |                                                          |                                                                                                    |               |
| staboration with Ensemble                                                          | L17128.1)#F415132_1<br>L17128.1)#F415132_1                                                                                                    |                                                                                                    |                                                          |                                                                                                    |               |
|                                                                                    | L17135.1]4F415139_1<br>4.17086.1]4F415068_1                                                                                                    |                                                                                                    |                                                          |                                                                                                    |               |
|                                                                                    | Aur 200 134 41 2624_1                                                                                                    |                                                                                                    |                                                          |                                                                                                    |               |
|                                                                                    | 817066134F415041_1                                                                                                    |                                                                                                    |                                                          |                                                                                                    |               |
|                                                                                    | 4.17066.1347415041_1<br>4.17116.3347415214_1<br>4.570951347415068_1<br>4.370951347415068_1                                                                                                    |                                                                                                    |                                                          |                                                                                                    |               |
|                                                                                    | 6.2 7066 514740 5040, 1<br>1.17516 514740 5144, 1<br>4.5708 514740 5046, 1<br>1.17178 514740 5046, 1<br>1.17178 514740 5044, 1<br>4.17087 514740 50474, 1<br>4.17087 514740 50474, 1<br>4.17087 514740, 1<br>4.17087 514740, 1<br>4.17087 5147                                                                                                    |                                                                                                    |                                                          |                                                                                                    |               |
|                                                                                    | 4.2.7045.314745.5043,3<br>1.17315.5347415.14,3<br>1.17315.5347415.14,3<br>1.17315.3147415.14,3<br>1.17139.1447415.144,3<br>1.17139.1447415.144,3<br>1.17145.1147415.114,3<br>1.17145.1147415.114,3<br>1.17145.114745.114745.1                                                                                                    |                                                                                                    |                                                          |                                                                                                    |               |
|                                                                                    | 4.27/66.31/4/42566.3.1<br>4.37/65.31/4/42564.3<br>4.37/65.31/4/43564.3<br>4.37/65.31/4/43564.3<br>4.37/65.31/4/43564.3<br>4.37/65.31/4/43564.3<br>1.37/65.31/4/43564.3<br>1.37/65.31/4/3564.3<br>1.37/65.31/4/3564.3<br>1.37/65.31/4.31/4.3564.3<br>1.37/65.31/4.31/4.3564.3<br>1.37/65.31/4.31/4.3564.3<br>1.37/65.31/4.31/4.3564.3<br>1.37/65.31/4.31/4.3564.3<br>1.37/65.31/4.31/4.3564.3<br>1.37/65.31/4.31/4.3564.3<br>1.37/65.31/4.31/4.3564.3<br>1.37/65.31/4.31/4.3564.3<br>1.37/65.31/4.3564.3<br>1.37/65.31/4.3564.3<br>1.37/                                                                                                    |                                                                                                    |                                                          |                                                                                                    |               |
|                                                                                    | 4.2 7064 5 (14/42) 5061, 2<br>1573 (6.5 (14/42) 5064, 2<br>4.3 7065 5 (14/42) 5064, 2<br>4.1 7065 1 (14/42) 5064, 2<br>4.1 7065 1 (14/42) 5064, 2<br>4.1 7065 1 (14/42) 5064, 2<br>4.1 7065 1 (14/42) 5064, 2<br>4.1 7062 1 (14/42) 5064, 2<br>1.1 505 506 (14/42) 5064, 2<br>1.1 505 506 (14/42) 5064,                                                                                                    |                                                                                                    |                                                          |                                                                                                    |               |
|                                                                                    | 6.1766.1144.5561,3<br>1.1716.5144.51814,3<br>1.17176.5144.51814,3<br>1.17175.5144.5184,3<br>1.17175.5144.5184,3<br>1.17175.5144.5184,3<br>1.17175.5144.5184,3<br>1.17175.5144.5184,3<br>1.17175.5144.5184,1<br>1.1515.5144.5180,51<br>1.0718144.5180,51<br>1.0718144.5180,51<br>1.0718144.5180,51<br>1.0718144.5180,51<br>1.0718144.5180,51<br>1.0718144.5180,51<br>1.0718144.5180,51<br>1.0718144.5180,51<br>1.0718144.5180,51<br>1.0718144.5180,51<br>1.0718144.5180,51<br>1.0718144.5180,51<br>1.0718144.5180,51<br>1.071814.5180,51<br>1.071814.5180,51<br>1.071814.5180,51<br>1.071814.5180,51<br>1.071814.5180,51<br>1.071814.5180,50<br>1.071814.5180,50<br>1.071814.5180,50<br>1.07181,51<br>1.07181,51<br>1.071 |                                                                                                    |                                                          |                                                                                                    |               |
|                                                                                    | 4.1 (Hel. 31) (Hel. 31) (H                                                                                                    |                                                                                                    |                                                          |                                                                                                    |               |
|                                                                                    | 4.1 Proc. 114445 1984                                                                                                    |                                                                                                    |                                                          |                                                                                                    |               |
|                                                                                    | L139613(4945186), 1<br>L139613(4945186), 1<br>L137813(4945186), 1<br>L137813(4945186), 1<br>L137813(4945186), 1<br>L137813(4945186), 1<br>L137813(4945186), 1<br>L13782(4945186), 1<br>L13782(4945186), 1                                                                                                    |                                                                                                    |                                                          |                                                                                                    |               |
|                                                                                    | L13963.04963804_01<br>L13963.04963804_01<br>L13953.04963804_01<br>L13953.04963804_01<br>L13953.04963804_01<br>L13953.04963804_01<br>L13953.04963804_01<br>L13963.04963804_01<br>L13963.04964804_01<br>L13963.04964804_01<br>L13963.04964804_01<br>L139648040400000000000000000000000000000000                                                                                                    |                                                                                                    |                                                          |                                                                                                    |               |
|                                                                                    | L1396214942894, 1 L1396214942894, 1 L1396214942894, 1 L13712314942844, 1 L13712314942844, 1 L1371231494284, 1 L1371231494284, 1 L1371231494284, 1 L1371231494384, 1 L1371231494384, 1 L1371231494384, 1 L137123144, 1 L137123144, 1 L13712314, 1 L13712314, 1 L1371231, 1 L1371231, 1 L1371231, 1 L1371231, 1 L1371231, 1 L1371231, 1 L1371231, 1 L1371231, 1 L1371231, 1 L1371231, 1 L1371231, 1 L1371231, 1 L1371231, 1 L137123, 1 L1371231, 1 L137123, 1 L137123, 1 L137133, 1 L137123, 1 L137123, 1 L137123, 1 L137123, 1 L137123, 1 L13713,                                                                                                    |                                                                                                    |                                                          |                                                                                                    |               |
|                                                                                    |                                                                                                    |                                                                                                    |                                                          |                                                                                                    |               |
|                                                                                    |                                                                                                    |                                                                                                    |                                                          |                                                                                                    |               |
|                                                                                    |                                                                                                    |                                                                                                    |                                                          |                                                                                                    |               |
|                                                                                    |                                                                                                    |                                                                                                    |                                                          |                                                                                                    |               |
|                                                                                    |                                                                                                    |                                                                                                    |                                                          |                                                                                                    |               |
|                                                                                    |                                                                                                    |                                                                                                    |                                                          |                                                                                                    |               |
|                                                                                    |                                                                                                    |                                                                                                    |                                                          |                                                                                                    |               |
|                                                                                    |                                                                                                    |                                                                                                    |                                                          |                                                                                                    |               |
|                                                                                    |                                                                                                    |                                                                                                    |                                                          |                                                                                                    |               |
|                                                                                    |                                                                                                    |                                                                                                    |                                                          |                                                                                                    |               |
|                                                                                    |                                                                                                    |                                                                                                    |                                                          |                                                                                                    |               |
|                                                                                    |                                                                                                    |                                                                                                    |                                                          |                                                                                                    |               |
|                                                                                    |                                                                                                    |                                                                                                    |                                                          |                                                                                                    |               |
|                                                                                    |                                                                                                    |                                                                                                    |                                                          |                                                                                                    |               |
|                                                                                    |                                                                                                    |                                                                                                    |                                                          |                                                                                                    |               |
|                                                                                    |                                                                                                    |                                                                                                    |                                                          |                                                                                                    |               |
|                                                                                    |                                                                                                    | 14 Alian 14 June 14 June 14 Ju   |                                                          |                                                                                                    |               |

**Fig. 6** Gene-centric Gramene Ensembl genome browser pages: (a) Gene, (b) Transcript, and (c) Variation pages (e.g., maize *tb1* gene; SNP variant PZE01264848659)

|                                            |                                                                                                    |                  |                                                                                                    |                       | Neu 🏠 🚽             |  |  |
|--------------------------------------------|----------------------------------------------------------------------------------------------------|------------------|----------------------------------------------------------------------------------------------------|-----------------------|---------------------|--|--|
| Consembl Genomes: Zea ma ×                 |                                                                                                    |                  |                                                                                                    |                       | You                 |  |  |
| ← → C hensembl.gramene.org/                | Zea_mays/Variation/Explo                                                                                                    | re?db=core;g=AC2 | 33950.1_FG002;r=1:26                                                                                                    | 5811311-265813044;t=A | C233950.1_FG Q රු Ξ |  |  |
|                                            |                                                                                                    |                  |                                                                                                    |                       | Login/Register      |  |  |
| Gramene BLAST BioMart                      | Tools Downloads                                                                                                    | Help Feedba      | ck UploadData                                                                                                    | Search Zea mays       | Q                   |  |  |
| Zea mays V Location: 1:265,811             | 1,311-265,813,044 Ge                                                                                                    | ne: TB1 Trans    | cript: TB1 Variation                                                                                                    | n: PZE01264848659     |                     |  |  |
| Variation displays                         |                                                                                                    |                  |                                                                                                    |                       |                     |  |  |
| <ul> <li>Explore this variation</li> </ul> | PZE01264848                                                                                                    | 659 SNP          |                                                                                                    |                       |                     |  |  |
| Genomic context                            |                                                                                                    |                  |                                                                                                    |                       |                     |  |  |
| Flanking sequence                          | Original source                                                                                                    |                  | 0/1                                                                                                    |                       |                     |  |  |
| <ul> <li>Genotype frequency</li> </ul>     | Aneles                                                                                                    |                  | G/A   Ambiguity code: R                                                                                                    |                       |                     |  |  |
| <ul> <li>Individual genotypes</li> </ul>   | Location                                                                                                    |                  | Chromosome 1:265811476 (forward strand)   <u>View in location tab</u><br>  Missense variant   <u>See all predicted consequences [Genes and regulation]</u> |                       |                     |  |  |
| Phenotype Data                             | Most severe conseq                                                                                                    | uence            |                                                                                                    |                       |                     |  |  |
| <ul> <li>Phylogenetic Context</li> </ul>   | HGVS names 🗉                                                                                                    |                  | This variation has 3 HGVS names - click the plus to show                                                                                                   |                       |                     |  |  |
| - Citations                                | About this variant                                                                                                    |                  | This variant overlaps 1 transcript.                                                                                                    |                       |                     |  |  |
| - External Data                            |                                                                                                    |                  |                                                                                                    |                       |                     |  |  |
| Configure this page                        | Explore this v                                                                                                    | ariation         |                                                                                                    |                       |                     |  |  |
| 💦 Add your data                            |                                                                                                    |                  | 0                                                                                                    |                       |                     |  |  |
| r <b>4</b> 1 Export data                   |                                                                                                    | Vel              | 1000                                                                                                    | T C                   | N N 201             |  |  |
|                                            |                                                                                                    | C                |                                                                                                    | TICCIC                |                     |  |  |
| Share this page                            | Conomic                                                                                                    | Conce and        |                                                                                                    | Individual            | Linkano             |  |  |
| + Bookmark this page                       | context                                                                                                    | regulation       | frequency                                                                                                    | genotypes             | disequilibrium      |  |  |
| Gramene is produced in                     |                                                                                                    |                  |                                                                                                    |                       |                     |  |  |
| collaboration with Ensembl Plants          | (and a second second se |                  | - 10                                                                                                    | ATTCATT               |                     |  |  |
|                                            | 339986                                                                                                    | (AA)             |                                                                                                    | CCCSCTC               |                     |  |  |
|                                            |                                                                                                    |                  |                                                                                                    | TCATGCT               |                     |  |  |
|                                            | 0000000                                                                                                    | V                | Phylogenetic                                                                                                    | Flanking              |                     |  |  |
|                                            | data                                                                                                    | Citations        | context                                                                                                    | sequence              |                     |  |  |

Fig. 6 (continued)

browser. Note the four distinct tabs on the top of this page: Species (Fig. 5a), Location (Fig. 5b), Gene (Fig. 6a), and Transcript (Fig. 6b); an additional Variation page (Fig. 6c) may be accessed for species with variation data in Gramene (see Table 2). Each of these tab views will be discussed in more detail below. Common to the Location, Gene, Transcript, and Variation pages, as well as the views available therein, are customizable tracks, links to internal pages, and contextual links to data sources outside of Gramene. Actions enabled for each of those pages and their embedded views include (1) configuring and resizing, (2) uploading and managing user-provided data for graphic display, (3) exporting or downloading data, and (4) sharing pages and images. For example, you may customize the tracks on display by selecting the "Configure this page" instruction on the left side navigation bar or upon clicking on the "Configure this image" icon on the top left corner of an image. A new browser window will pop up listing all available data tracks for the browser view that you wish to customize. Data tracks are grouped by category; click on a category to see the complete list of available tracks for that category (e.g., "mRNA and protein alignments" may include tracks for EST clusters, cDNAs, and protein features from various species, sources, or methods). A track gets activated for display on the browser by clicking on the square preceding its name and selecting a desired "track style". Favorite tracks may be set and the order of tracks may be changed. Save your selections and close the pop-up window by clicking on the check mark on the top right corner. The browser will automatically refresh itself and your selected tracks should now be visible.

Gramene Ensembl Genome Browser pages:

- 1. The Species page (*Zea mays* for this example; Fig. 5a) contains detailed information about the reference genome assembly and gene annotation; comparative genomics data including phylogenetic gene trees, whole-genome alignments, and synteny views; gene regulation (microarray) data; genetic and structural variation; and links to download data sets in bulk.
- 2. The Location page (Chr 1: 265,811,311–265,813,044 in the B73 maize AGPv3 assembly; Fig. 5b) offers several scalable views on the left side navigation bar, e.g., karyotype or whole-genome view, chromosome summary, region overview, region in detail (expanded red box from the region overview), as well as comparative genomics views, which include multi-species alignments, region comparisons, and synteny views. Semantic zooming is available for each "region" view.
- 3. The Gene page (TB1; Fig. 6a) provides a summary of data available for a given gene, as well as an extensive list of features including splice variants (*see* also Transcript page), exon/intron marked-up sequence, associated ontology terms and literature references, external references, comparative genomic alignments, expandable gene trees, orthologues and paralogues, and genetic/structural variation. The Plant Compara Gene Trees are derived from a pre-computed phylogenetic analysis of protein-coding genes from all Gramene species, plus several representative animal genomes used as outgroups. The Pantaxonomic Compara Gene Trees sample species more broadly across taxa represented by the Ensembl Genomes project, including bacteria, fungi, protists, and metazoa, and include only a subset of representative plant species held within the Gramene database.
- 4. The Transcript page (TB1-201; Fig. 6b) includes sequence data, external cross-references (including oligo probe sources), supporting protein/EST evidence, GO associations, variation, and protein domains and features. If variation data is available for a given gene, each variant will have its own Variation page (*see* below). The Variations table under the Protein Information category provides a complete list of the transcript's variants with alleles, functional consequence, relative position in the protein's amino acid sequence, ambiguity code, and actual affected codons/amino acids, if any. Moreover, for species like *Arabidopsis* in which the same set of variants have been genotyped in different populations, tabular and graphic "population comparisons" are available from the Transcript page.

5. The Variation page (e.g., PZE01264848659 for *tb1*; Fig. 6c) includes the variant's genomic context, functional consequences in all transcripts, individual genotype data, as well as allele/genotype frequency by population tables. Note that if several transcripts are available for a given gene, the same variant may have different functional consequences in each transcript as per its relative location in the corresponding protein product.

To view the phylogenetic tree for the TCP family of transcription factors, go to the tbl Gene page and click on the "Gene tree (image)" view. In the "Highlight annotations" table, both InterPro and GO terms are enabled by default; uncheck the box for GO terms to show only InterPro domains. From the list, select IPR005333, which is the InterPro ID for the complete TCP domain (see Note 2 for visualizing the complete protein domain structure of the maize tb1 gene). Figure 7a displays the collapsed view of the tree with all the clades highlighted. Click on "View fully expanded tree" from the "View options" at the bottom of the page. Except for a handful of genes, all the genes in the tree image will light up because of the prevalence of the TCP domain. We may also highlight orthologues and paralogues between two species. For example, let's find the sorghum orthologue with highest similarity to maize tb1. From the maize gene's page, select "Plant Compara Orthologues" and enter "sorghum" in the "Filter" box on the top right corner of the orthologues table (Fig. 7b). In the "Compare" column, click on the "Gene tree (image)" link for the sorghum orthologous gene (Sb01g010690), and upon full expansion of the tree, you will see TB1 and SB01G010690 highlighted in different shades of red, maize within-species paralogues in different shades of blue, and sorghum paralogues highlighted in black (Fig. 7c shows the collapsed view of the highlighted tree). Note that by clicking on any speciation tree node, a pop-up inset will appear with various parameters describing the tree, as well as options to selectively collapse nodes and view a sub-tree in other formats like FASTA.

## Exercise 2. Explore genetic variation in the rice orthologues of a maize gene with a known trait association

We will now explore genetic variation in the rice orthologues of the maize lycopene epsilon gene (lcyE). Specifically, we will determine whether the non-synonymous substitution mapping to nucleotide 210 relative to the start codon of the transcript with the longest genomic span (LCYE-201 or GRMZM2G012966\_T03), which was found to be associated with provitamin A accumulation in the maize kernel [57], is also present in its rice orthologues.

Go to the maize *lcyE* gene page as done for the *tb1* gene. From the gene and transcript pages, you may visualize all its genetic variants in tabular ("Variation table" option in the left side navigation bar; Fig. 8a) or graphic form in their genomic context

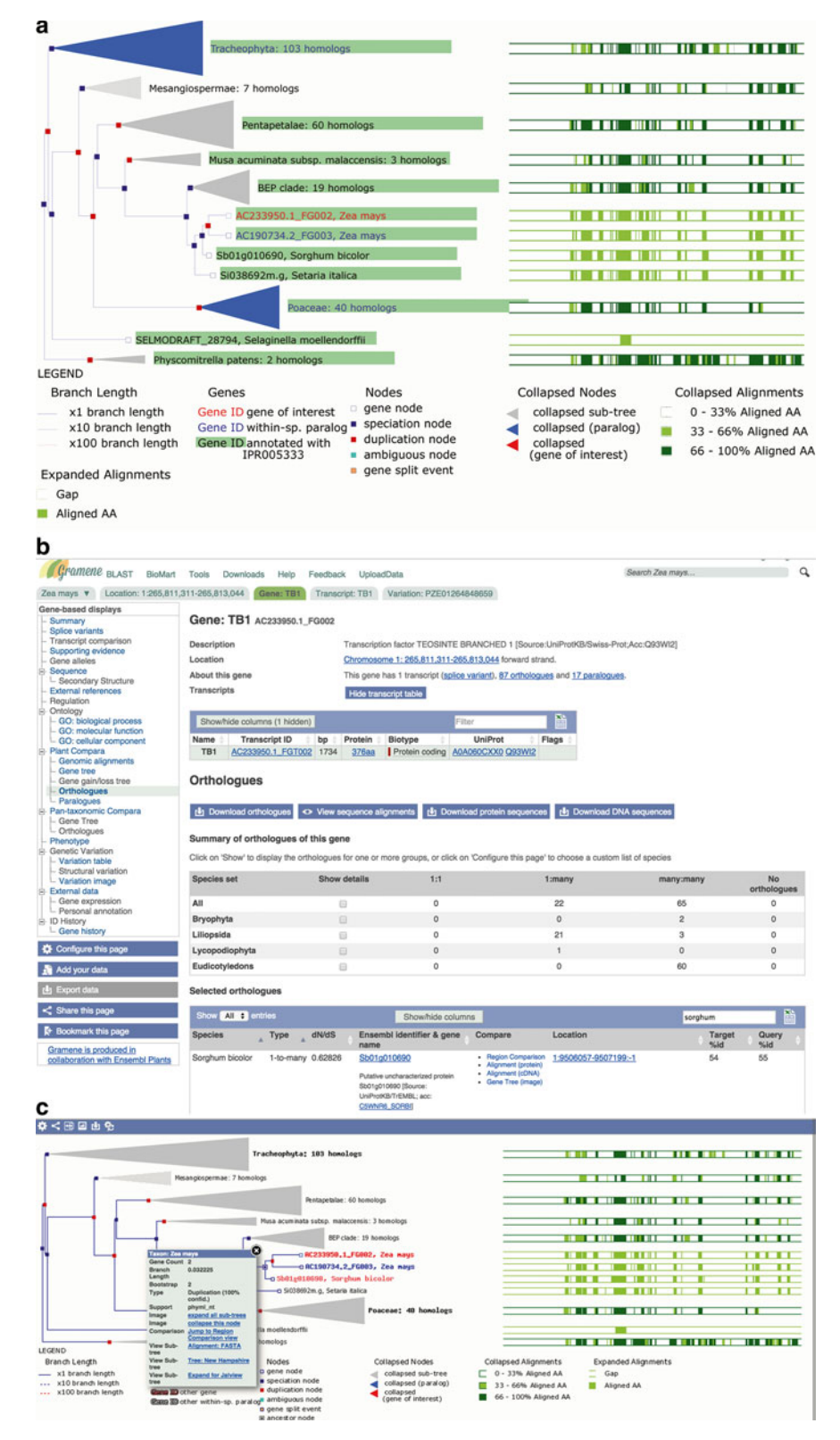

**Fig. 7** Exercise 1: visualization of a phylogenetic tree for the TCP family of transcription factors centered on maize TB1. (a) Collapsed view of the tree highlighting all gene products that include the TCP InterPro domain (IPR005333). (b) Filtered view of sorghum orthologues of TB1. (c) Gene tree image for TB1 highlighting its sorghum orthologues (e.g., SB01G010690) and within-species paralogues (maize and sorghum, respectively); speciation nodes shown in *black*, duplication nodes shown in *red*. Also shown is *inset* that pops up upon clicking on any node

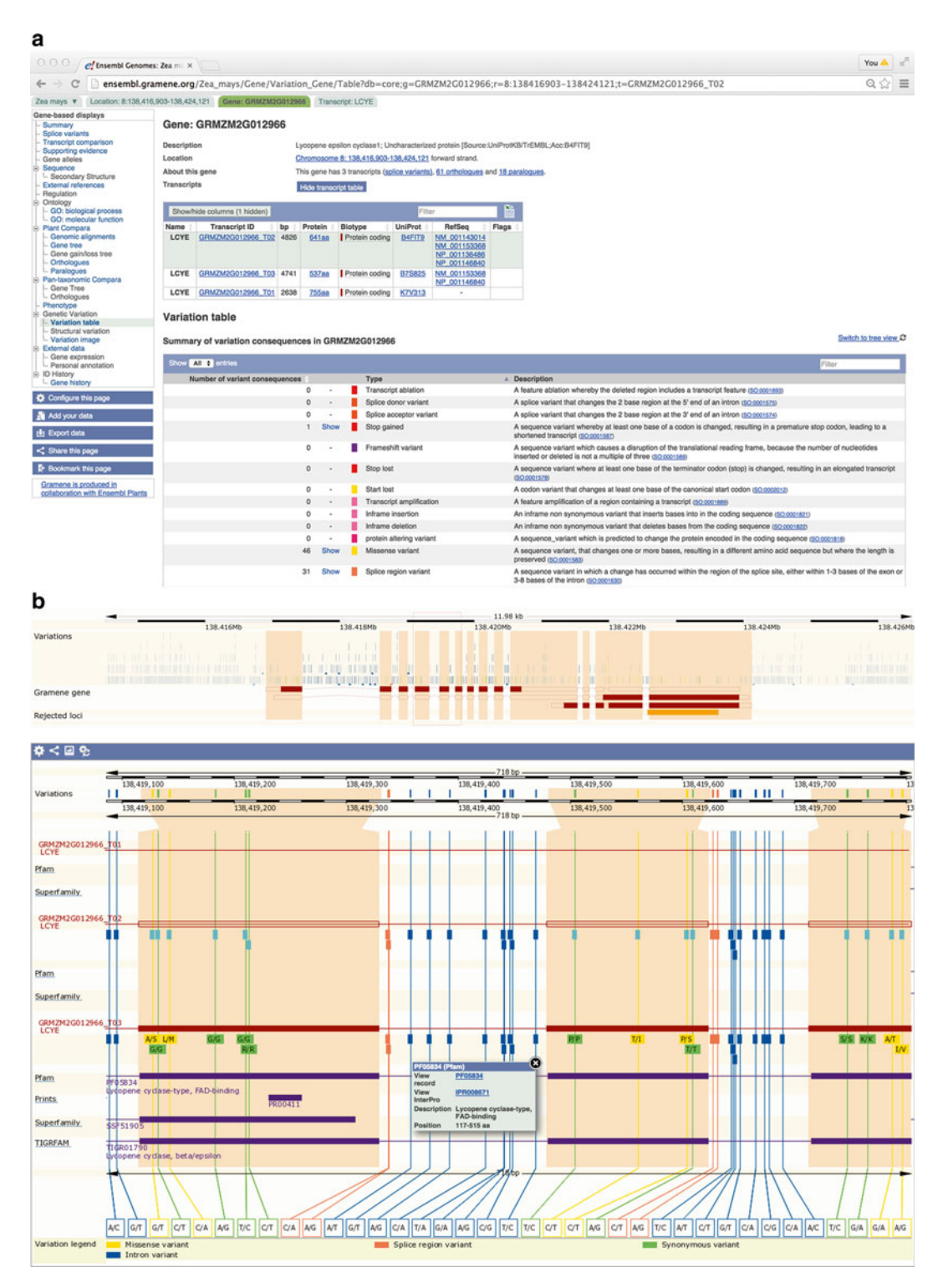

**Fig. 8** Exercise 2: exploring genetic variation in a rice gene while looking for conservation of a maize SNP variant (PZE08137569063) associated with provitamin A accumulation in the kernel [57]. (a) Genetic variation in the maize *lcyE* gene in tabular form, and (b) graphic form

("Variation image" option; Fig. 8b). The Variation table groups variants by functional consequence; by clicking on the "Show" option for a given category (e.g., missense variant), you will get a list of the variants with other data like genomic position, alleles, relative amino acid position (if affected), etc. The Variation image displays the same information as the table in graphic form, plus the relative location of known protein domains. However, if you know the SNP identifier, the simplest way to find all the available information for a given variant is to select the "Variations" option under "Protein Information" as it lists all variants by identifier. The SNP variant associated with provitamin A accumulation identified by Harjes *et al* [57] is PZE08137569063. As shown in the "Genotype frequency" (Fig. 9a) view available from the Variation page, this variant has alleles G and T with variable genotype frequencies in 13 maize or teosinte populations, including HapMap2 ("Zmays").

Now, let's identify the closest rice orthologues of the *lcyE* gene by proceeding as described above in the "Gene tree (image)". The "Orthologues" view allows users to download all or a selected set of orthologous genes (by using the filter box on the top right corner of the table), as well as to view and download the corresponding protein sequences and/or pairwise alignments. To download nucleotide sequences or download all the genetic variants for the orthologues, users could go to each individual gene's page and proceed as described above (i.e., go to the Variation table/image and download the data directly from the table/image or click on "Export data" option on the left sidebar menu). Alternatively, users may download for each species the same DNA/protein sequence and variation data using, respectively, the "Plant Genes" and "Plant Variation" databases in the GrameneMart utility (http://ensembl.gramene.org/biomart/martview/; Fig. 9b). Users may visually compare all the species in the gene tree by selecting "Gene tree (alignment)" in the left sidebar menu or view pairwise genomic alignments with the "Genomic alignments (text)" option. Alternatively, users may use a multiple alignment program such as ClustalW to visually compare the rice orthologous gene sequences, and realize that (1) this site has not been found to be polymorphic in O. sativa Japonica and Indica, (2) there is a sequence gap around this position in O. glaberrima, and (3) the ancestral G allele is the one present at this position in the O. nivara, O. glumaepatula, and O. punctata orthologous genes.

Further genomic analysis may be performed with the Ensembl "Tools" available at http://ensembl.gramene.org/tools.html and other links from Gramene's archival Diversity pages at http:// archive.gramene.org/diversity/tools.html.

Exercise 3. Upload, visualize, and share your own data into a new genome browser track

The Ensembl genome browser allows users to upload their own data and visualize it on a custom track. Data may be formatted in various file formats including GFF, GTF, BED, BAM, VCF,

| a                                           |                    |                                                                |                   |                              |                     |                      |                  |   |
|---------------------------------------------|--------------------|----------------------------------------------------------------|-------------------|------------------------------|---------------------|----------------------|------------------|---|
| Zea mays ¥ Location: 8:138,4                | 16,835-138,417,835 | Variation: PZE081                                              | 37569063          |                              |                     |                      |                  |   |
| Variation displays                          |                    |                                                                |                   |                              |                     |                      |                  |   |
| <ul> <li>Explore this variation</li> </ul>  | PZE08137           | 569063 SNP                                                     |                   |                              |                     |                      |                  |   |
| - Genes and regulation                      | Original source    | triginal source                                                |                   |                              |                     |                      |                  |   |
| - Flanking sequence                         | Alleles            | T/G I Ambiguity code: K                                        |                   |                              |                     |                      |                  |   |
| Genotype frequency     Individual genotypes | Location           | Chromosome 8:138417335 (forward strand)   View in location tab |                   |                              |                     |                      |                  |   |
| <ul> <li>Linkage disequilibrium</li> </ul>  | Most severe co     | nsequence                                                      | Missense vari     | ant I See all predicted cons | sequences (Genes an | d regulation]        |                  |   |
| - Phenotype Data                            | Synonyms           |                                                                | Panzea_2.7GB      | IS S8_138883026              |                     |                      |                  |   |
| - Citations                                 | HGVS names 🗉       | 1                                                              | This variation h  | as 4 HGVS names - click t    | he plus to show     |                      |                  |   |
| - External Data                             | About this varia   | int                                                            | This variant over | erlaps 3 transcripts.        |                     |                      |                  |   |
| Configure this page                         | Constant           |                                                                |                   |                              |                     |                      |                  |   |
| D. Add your date                            | Genotype           | requency                                                       |                   |                              |                     |                      |                  |   |
| Add your data                               | Frequency d        | ata (13) 😑                                                     |                   |                              |                     |                      |                  |   |
| 🛃 Export data                               |                    |                                                                |                   |                              |                     |                      |                  |   |
| < Share this page                           | Show All 💽 er      |                                                                |                   | Show/hide columns            |                     |                      | Filter           |   |
| - Rookmark this page                        | Population         |                                                                | Allele: frequen   | cy (count)                   | Genotype: free      | quency (count)       |                  | 1 |
| R. Dookmark this page                       | BREAD              |                                                                | T: 0.041 (450)    | G: 0.959<br>(10642)          | TIT: 0.019 (105     | ) GIG: 0.938 (5201)  | GIT: 0.043 (240) |   |
| Gramene is produced in                      | IBM                |                                                                | T: 0.351 (253)    | G: 0.649 (467)               | TIT: 0.339 (122     | GIG: 0.636 (229)     | GIT: 0.025 (9)   |   |
| Plants                                      | IBM parent         |                                                                | T: 0.351 (253)    | G: 0.649 (467)               | TIT: 0.339 (122     | ) GIG: 0.636 (229)   | GIT: 0.025 (9)   |   |
|                                             | Margaret Smit      | th lines                                                       | T: 0.594 (253)    | G: 0.406 (173)               | TIT: 0.563 (120     | ) GIG: 0.376 (80)    | GIT: 0.061 (13)  |   |
|                                             | NAM                |                                                                | T: 0.706 (8104)   | G; 0.294 (3380)              | TIT: 0.690 (396     | 2) GIG: 0.279 (1600) | GIT: 0.031 (180) |   |
|                                             | NAM_F1             |                                                                | T: 0.630 (29)     | G: 0.370 (17)                | TIT: 0.304 (7)      | GIG: 0.043 (1)       | GIT: 0.652 (15)  |   |
|                                             | NAM common         | parent                                                         | T: 1.000 (110)    | G: 0.000 (0)                 | TIT: 1.000 (55)     |                      |                  |   |
|                                             | NAM parent         |                                                                | T: 0.441 (82)     | G: 0.559 (104)               | TIT: 0.441 (41)     | GIG: 0.559 (52)      |                  |   |
|                                             | Spanish_inbre      | d_lines                                                        | T: 0.421 (69)     | G: 0.579 (95)                | TIT: 0.341 (28)     | GIG: 0.500 (41)      | GIT: 0.159 (13)  |   |
|                                             | W22_x_Teosin       | te_BC2S3                                                       | T: 1.000 (182)    | G: 0.000 (0)                 | TIT: 1.000 (91)     |                      |                  |   |
|                                             | Zmays              |                                                                | T: 0.262 (44)     | G: 0.738 (124)               | TIT: 0.250 (21)     | GIG: 0.726 (61)      | GIT: 0.024 (2)   |   |
|                                             | fine_mapping       |                                                                | T: 1.000 (2)      | G: 0.000 (0)                 | TIT: 1.000 (1)      |                      |                  |   |
|                                             | teosinte_inbree    | d_lines                                                        | T: 0.406 (13)     | G: 0.594 (19)                | TIT: 0.312 (5)      | GIG: 0.500 (8)       | GIT: 0.188 (3)   |   |
|                                             |                    |                                                                |                   |                              |                     |                      |                  |   |
| New Count                                   | Results            |                                                                |                   | 👷 URL 💿 XN                   | IL 👷 Perl           | 😡 Help               |                  |   |
| Dataset 43 / 55127                          | 46 SNPs            |                                                                | 1                 | Please restrict y            | our query u         | ising criteria b     | below            |   |
| Oryza sativa Japon                          | ica (Rice)         | R BEGIO                                                        | N                 |                              |                     |                      |                  |   |
| variations (IRGSP-1                         | 1.0                | OFUE                                                           |                   |                              |                     |                      |                  |   |
| (IRGSP-1.0))                                |                    | GENER                                                          | AL VARIAT         | ION FILTERS:                 |                     |                      |                  |   |
| Filters                                     |                    | GENE /                                                         | ASSOCIATE         | D VARIATION F                | ILTERS:             |                      |                  |   |
| Ensembl Gene ID                             | (s) [Max 500       | & Ense                                                         | mbl Gene II       | D(s) [Max 500 ad             | vised] oso10        | 0581400              |                  |   |
| advised] : [ID-list s                       | specified          |                                                                |                   |                              |                     |                      |                  |   |
| Attributes                                  |                    |                                                                |                   |                              |                     |                      | 1                |   |
| Variation Name                              |                    |                                                                |                   |                              | Brow                | se No file selecte   | d.               |   |
| Chromosome nam                              | 10                 |                                                                |                   |                              |                     |                      |                  |   |
| Position on Chrom                           | losome (hn)        | Cons                                                           | equence tvo       | e                            | splice              | acceptor variant     |                  |   |
| Strand                                      | iosoniio (op)      |                                                                |                   |                              | splice              | donor_variant        |                  |   |
| Variant Allolo                              |                    |                                                                |                   |                              | stop_k              | ost                  |                  |   |
| Variant Allele                              |                    |                                                                |                   |                              | coding              | _sequence_variant    |                  |   |
| Population Name                             |                    |                                                                |                   |                              |                     |                      |                  |   |
| Population Size                             |                    |                                                                |                   |                              |                     |                      |                  |   |
| Population Genoty                           | pe                 |                                                                |                   |                              |                     |                      |                  |   |
| Genotype Freque                             | ncy                |                                                                |                   |                              |                     |                      |                  |   |
| Ensembl Gene ID                             |                    |                                                                |                   |                              |                     |                      |                  |   |
| Ensembl Transcrip                           | pt ID              |                                                                |                   |                              |                     |                      |                  |   |
| Consequence to t                            | ranscript          |                                                                |                   |                              |                     |                      |                  |   |
| -                                           |                    |                                                                |                   |                              |                     |                      |                  |   |
| Dataset                                     |                    |                                                                |                   |                              |                     |                      |                  |   |
|                                             |                    |                                                                |                   |                              |                     |                      |                  |   |

[None Selected]

**Fig. 9 (a)** Genotype frequency data for PZE08137569063 in 13 maize or teosinte populations from HapMap2 and the Panzea 2.7 GBS data release Gramene. **(b)** Genotype data for Gene sequences, orthologous/paralogous gene lists, and gene variants available for customized download via the GrameneMart

bedGraph, gbrowse, PSL, WIG, BigBed, BigWig, and TrackHub. Some data like GFF annotations may be directly uploaded from a local machine. Large data files like BED/BAM alignments or BigWig graphic display configurations need to be uploaded onto a local server that is accessible to the browser via a URL. Another way to share third-party data is via a DAS (Distributed Annotation System) registry, which would need to be set up by a software engineer.

Test data sets consisting of BAM alignments and CpG methylation for B73 and Mo17 maize lines used in the study by Regulski et al. [58] are available from the Gramene outreach pages to upload and visualize for this exercise. To upload the data simply click on the "Add/Manage your data" option on the left bar menu of any genome browser page (Fig. 10a). This action will take you to the upload page (Fig. 10b) where you need to specify the format of the file you intend to upload (formats and test sets are also described in the "Help on supported formats, display types, etc." link therein). To visualize custom data in a new browser track, make sure that your track is turned on in the configuration menu and you are looking at a region that includes the new data you have just uploaded. The BAM alignments and CpG methylation ratios are shown in Fig. 10c.

#### 4 Notes

- 1. Apache 2.x is not supported yet due to significant differences in the persistent Perl interpreter module (mod\_perl).
- 2. For the complete protein domain structure of a gene, go to the Transcript page and select "Domains & features". By clicking on a particular "Display all genes with this domain" link, you will get a list of all genes in the same species that contain any given InterPro domain. To download the list, click on the "Download" icon to the right of the Filter box.

#### **Acknowledgements**

The authors would like to thank all members of the Gramene Project, especially Bo Wang for going through the exercises and providing feedback for clarity in the protocols and Peter van Buren for system technolology support. We are also grateful to Gramene's users for valuable suggestions, and our collaborators for sharing genomic-scale data sets that make Gramene an outstanding community resource. The Genomes and Pathways modules in Gramene would not have been possible without the synergistic collaborations with the Ensembl Genomes project at the EMBL-European Bioinformatics Institute, and the Reactome project at the Ontario Institute for Cancer Research, respectively.

Gramene is supported by an NSF grant (IOS-1127112).

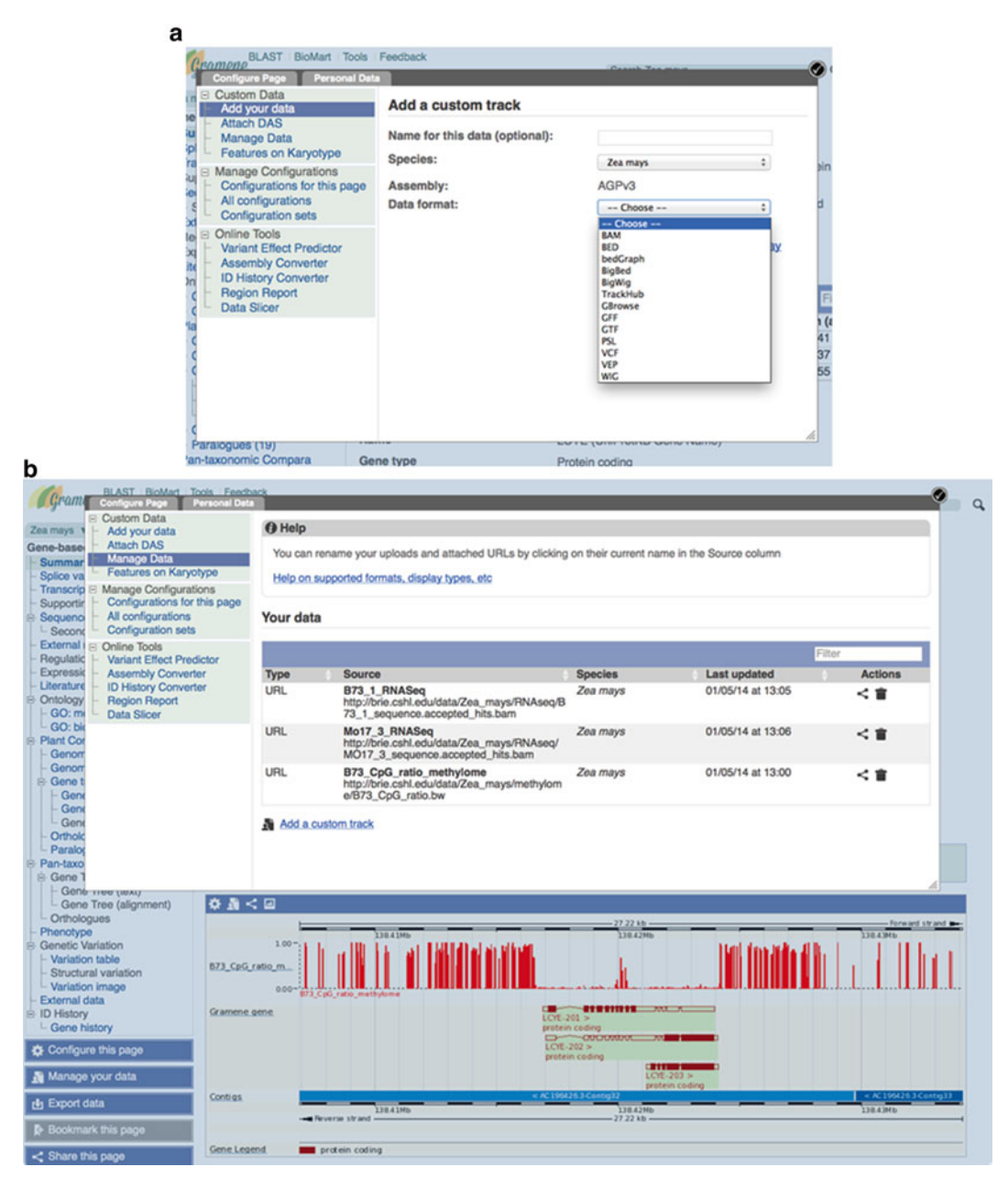

**Fig. 10** Uploading and managing user-provided data to display as a new genome browser track. (a) Pop-up window upon clicking on the "Add/Upload Data" link from the Gene page. User selects species and file format for the data to be uploaded. (b) Preloaded BAM alignments and CpG methylation ratios. New track shows CpG methylation data in the selected gene region

#### References

- 1. Jia J, Zhao S, Kong X et al (2013) Aegilops tauschii draft genome sequence reveals a gene repertoire for wheat adaptation. Nature 496(7443):91–95
- 2. Amborella Genome Project (2013) The Amborella genome and the evolution of flowering plants. Science 342(6165): 1241089
- 3. Chamala S, Chanderbali AS, Der JP et al (2013) Assembly and validation of the genome

of the nonmodel basal angiosperm Amborella. Science 342(6165):1516–1517

- 4. Hu TT, Pattyn P, Bakker EG et al (2011) The Arabidopsis lyrata genome sequence and the basis of rapid genome size change. Nat Genet 43(5):476–481
- The Arabidopsis Genome Initiative (2000) Analysis of the genome sequence of the flowering plant Arabidopsis thaliana. Nature 408(6814):796–815
- The International Brachypodium Initiative (2010) Genome sequencing and analysis of the model grass Brachypodium distachyon. Nature 463(7282):763–768
- 7. Wang X, Wang H, Wang J et al (2011) The genome of the mesopolyploid crop species Brassica rapa. Nat Genet 43(10):1035–1039
- Merchant SS, Prochnik SE, Vallon O et al (2007) The Chlamydomonas genome reveals the evolution of key animal and plant functions. Science 318(5848):245–250
- 9. Matsuzaki M, Misumi O, Shin IT et al (2004) Genome sequence of the ultrasmall unicellular red alga Cyanidioschyzon merolae 10D. Nature 428(6983):653–657
- Schmutz J, Cannon SB, Schlueter J et al (2010) Genome sequence of the palaeopolyploid soybean. Nature 463(7278):178–183
- International Barley Genome Sequencing Consortium, Mayer KF, Waugh R et al (2012) A physical, genetic and functional sequence assembly of the barley genome. Nature 491(7426):711–716
- 12. Young ND, Debelle F, Oldroyd GE et al (2011) The Medicago genome provides insight into the evolution of rhizobial symbioses. Nature 480(7378):520–524
- D'Hont A, Denoeud F, Aury JM et al (2012) The banana (Musa acuminata) genome and the evolution of monocotyledonous plants. Nature 488(7410):213–217
- 14. Chen J, Huang Q, Gao D et al (2013) Wholegenome sequencing of Oryza brachyantha reveals mechanisms underlying Oryza genome evolution. Nat Commun 4:1595
- 15. Yu J, Hu S, Wang J et al (2002) A draft sequence of the rice genome (Oryza sativa L. ssp. indica). Science 296(5565):79–92
- Zhao W, Wang J, He X et al (2004) BGI-RIS: an integrated information resource and comparative analysis workbench for rice genomics. Nucleic Acids Res 32(Database issue):D377–D382
- International Rice Genome Sequencing Project (2005) The map-based sequence of the rice genome. Nature 436(7052):793–800
- Kawahara Y, de la Bastide M, Hamilton JP et al (2013) Improvement of the Oryza sativa

Nipponbare reference genome using next generation sequence and optical map data. Rice (N Y) 6(1):4

- Rensing SA, Lang D, Zimmer AD et al (2008) The Physcomitrella genome reveals evolutionary insights into the conquest of land by plants. Science 319(5859):64–69
- Tuskan GA, Difazio S, Jansson S et al (2006) The genome of black cottonwood, Populus trichocarpa (Torr. & Gray). Science 313(5793):1596–1604
- 21. The International Peach Genome Initiative, Verde I, Abbott AG et al (2013) The highquality draft genome of peach (Prunus persica) identifies unique patterns of genetic diversity, domestication and genome evolution. Nat Genet 45(5):487–494
- 22. Banks JA, Nishiyama T, Hasebe M et al (2011) The Selaginella genome identifies genetic changes associated with the evolution of vascular plants. Science 332(6032):960–963
- 23. Bennetzen JL, Schmutz J, Wang H et al (2012) Reference genome sequence of the model plant Setaria. Nat Biotechnol 30(6):555–561
- Zhang G, Liu X, Quan Z et al (2012) Genome sequence of foxtail millet (Setaria italica) provides insights into grass evolution and biofuel potential. Nat Biotechnol 30(6):549–554
- 25. Tomato Genome C (2012) The tomato genome sequence provides insights into fleshy fruit evolution. Nature 485(7400):635–641
- Potato Genome Sequencing Consortium, Xu X, Pan S et al (2011) Genome sequence and analysis of the tuber crop potato. Nature 475(7355):189–195
- Paterson AH, Bowers JE, Bruggmann R et al (2009) The Sorghum bicolor genome and the diversification of grasses. Nature 457(7229): 551–556
- Brenchley R, Spannagl M, Pfeifer M et al (2012) Analysis of the bread wheat genome using whole-genome shotgun sequencing. Nature 491(7426):705–710
- Ling HQ, Zhao S, Liu D et al (2013) Draft genome of the wheat A-genome progenitor Triticum urartu. Nature 496(7443):87–90
- 30. Jaillon O, Aury JM, Noel B et al (2007) The grapevine genome sequence suggests ancestral hexaploidization in major angiosperm phyla. Nature 449(7161):463–467
- Myles S, Chia JM, Hurwitz B et al (2010) Rapid genomic characterization of the genus vitis. PLoS One 5(1), e8219
- 32. Atwell S, Huang YS, Vilhjalmsson BJ et al (2010) Genome-wide association study of 107 phenotypes in Arabidopsis thaliana inbred lines. Nature 465(7298):627–631

- 33. Fox SE, Preece J, Kimbrel JA et al (2013) Sequencing and de novo transcriptome assembly of Brachypodium sylvaticum (Poaceae). Appl Plant Sci 1(3):1200011
- 34. McNally KL, Childs KL, Bohnert R et al (2009) Genomewide SNP variation reveals relationships among landraces and modern varieties of rice. Proc Natl Acad Sci U S A 106(30):12273–12278
- 35. Zhao K, Wright M, Kimball J et al (2010) Genomic diversity and introgression in O. sativa reveal the impact of domestication and breeding on the rice genome. PLoS One 5(5), e10780
- 36. Yu J, Wang J, Lin W et al (2005) The genomes of Oryza sativa: a history of duplications. PLoS Biol 3(2), e38
- 37. Morris GP, Ramu P, Deshpande SP et al (2013) Population genomic and genome-wide association studies of agroclimatic traits in sorghum. Proc Natl Acad Sci U S A 110(2):453–458
- 38. Zheng LY, Guo XS, He B et al (2011) Genome-wide patterns of genetic variation in sweet and grain sorghum (Sorghum bicolor). Genome Biol 12(11):R114
- 39. Gore MA, Chia JM, Elshire RJ et al (2009) A first-generation haplotype map of maize. Science 326(5956):1115–1117
- 40. Chia JM, Song C, Bradbury PJ et al (2012) Maize HapMap2 identifies extant variation from a genome in flux. Nat Genet 44(7): 803–807
- 41. Flicek P, Amode MR, Barrell D et al (2014) Ensembl 2014. Nucleic Acids Res 42(Database issue):D749–D755
- 42. Kersey PJ, Allen JE, Christensen M et al (2014) Ensembl Genomes 2013: scaling up access to genome-wide data. Nucleic Acids Res 42(Database issue):D546–D552
- 43. Ware D (2007) Gramene. Methods Mol Biol 406:315–329
- 44. Dharmawardhana P, Ren L, Amarasinghe V et al (2013) A genome scale metabolic network for rice and accompanying analysis of tryptophan, auxin and serotonin biosynthesis regulation under biotic stress. Rice (N Y) 6(1):15
- 45. Monaco MK, Sen TZ, Dharmawardhana PD et al (2013) Maize metabolic network construction and transcriptome analysis. Plant Genome 6(1):1–12
- 46. Youens-Clark K, Buckler E, Casstevens T et al (2011) Gramene database in 2010: updates

and extensions. Nucleic Acids Res 39(Database issue):D1085–D1094

- 47. Karp PD, Paley SM, Krummenacker M et al (2010) Pathway Tools version 13.0: integrated software for pathway/genome informatics and systems biology. Brief Bioinform 11(1):40–79
- 48. Caspi R, Altman T, Billington R et al (2014) The MetaCyc database of metabolic pathways and enzymes and the BioCyc collection of Pathway/Genome Databases. Nucleic Acids Res 42(Database issue):D459–D471
- 49. Mueller LA, Zhang P, Rhee SY (2003) AraCyc: a biochemical pathway database for Arabidopsis. Plant Physiol 132(2):453–460
- Urbanczyk-Wochniak E, Sumner LW (2007) MedicCyc: a biochemical pathway database for Medicago truncatula. Bioinformatics 23(11): 1418–1423
- 51. Zhang P, Dreher K, Karthikeyan A et al (2010) Creation of a genome-wide metabolic pathway database for Populus trichocarpa using a new approach for reconstruction and curation of metabolic pathways for plants. Plant Physiol 153(4):1479–1491
- 52. Bombarely A, Menda N, Tecle IY et al (2011) The Sol Genomics Network (solgenomics.net): growing tomatoes using Perl. Nucleic Acids Res 39(Database issue):D1149–D1155
- 53. Croft D, O'Kelly G, Wu G et al (2011) Reactome: a database of reactions, pathways and biological processes. Nucleic Acids Res 39(Database issue):D691–D697
- 54. Spooner W, Youens-Clark K, Staines D et al (2012) GrameneMart: the BioMart data portal for the Gramene project. Database (Oxford) 2012:bar056
- 55. Monaco MK, Stein J, Naithani S et al (2014) Gramene 2013: comparative plant genomics resources. Nucleic Acids Res 42(Database issue):D1193–D1199
- Doebley J, Stec A, Hubbard L (1997) The evolution of apical dominance in maize. Nature 386(6624):485–488
- 57. Harjes CE, Rocheford TR, Bai L et al (2008) Natural genetic variation in lycopene epsilon cyclase tapped for maize biofortification. Science 319(5861):330–333
- Regulski M, Lu Z, Kendall J et al (2013) The maize methylome influences mRNA splice sites and reveals widespread paramutation-like switches guided by small RNA. Genome Res 23(10):1651–1662